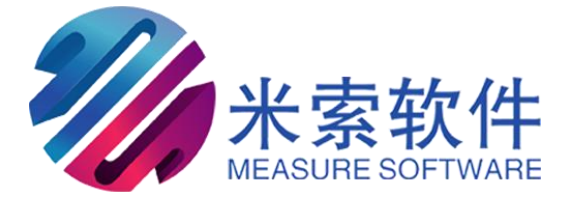

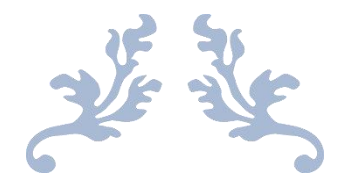

# OMT-KISS

## 用户说明书

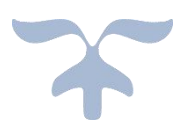

西安米索软件有限公司

|    | 瓶子                                  | 1  |
|----|-------------------------------------|----|
| _` |                                     | 1  |
| `  | OMI 彰像测重软件 VI.U 运行环境                | 1  |
|    | 2.1)                                | 1  |
|    | 2.2)软件环境                            | 1  |
| 三. | 硬件配置                                | 2  |
|    | 3.1) 机器配置界面                         | 2  |
|    | 3.2)运动配置界面                          |    |
|    | 3.3)补偿界面                            |    |
| 四、 | OMT 影像测量软件 V1.0 功能介绍                | 4  |
|    | 4.1) 启动软件                           |    |
|    | 4.2) 引导操作说明介绍                       | 6  |
|    | <b>4.3</b> )详细操作说明介绍······          |    |
|    | 4.3.1)回零 <mark>众</mark>             | 11 |
|    | 4.3.2)操纵杆使能 <mark>嗲</mark>          | 11 |
|    | 4.3.3〕选择像素 ┠                        | 12 |
|    | 4.3.4)停止运动 🔮                        | 12 |
|    | 4.3.5) 基本设置 💁                       | 12 |
|    | <b>4.3.6</b> )元素显示设置 <mark>国</mark> | 14 |
|    | 4.3.7)测量设置 3                        | 15 |
|    | 4.3.8)影像窗口设置                        | 16 |
|    | 4.3.9)设置操作                          |    |
|    | 4.3.9.1) CCD 参数设置                   |    |
|    | 4.3.9.2)像素校正                        | 18 |
|    | 4.3.9.3)自动像素校正                      | 19 |
|    | 4.3.9.4)变倍修正                        | 20 |
|    | 4.3.9.5)镜头设置                        | 21 |
|    | 4.3.9.6)灯光设置                        | 23 |
|    | 4.3.9.7)两圆距离                        | 23 |
|    | 4.3.9.8)圆线距离                        | 24 |

## 目录

| 4.3.9.9)圆点距离            |
|-------------------------|
| 4.3.9.10)两线距离           |
| 4.3.9.11)停止窗口25         |
| 4.3.9.12)关于 OMT.KISS 25 |
| 4.3.10) 数据操作            |
| 4.3.10.1) 输出 Excel 配置   |
| 4.3.10.2) 输出 Excel 模板配置 |
| 4.3.11) 灯光控制            |
| 4.3.12) 基本几何元素          |
| 4.3.13)多种采点模式           |
| 4.3.14)运行程序             |
| 4.3.15)多种建坐标方式          |
| 4.3.16)多种相关计算方法         |
| 4.3.17)图形操纵             |
| 4.3.18) 元素操作            |
| 4.3.18.1) 评定输出          |
| 4.3.18.2)修改灯光           |
| 4.3.18.3) 垂直度评定         |
| 4.3.18.4) 平行度评定         |
| 4.3.18.5)倾斜度评定43        |
| 4.3.18.6) 对称度评定         |
| 4.3.18.7)运动到元素          |
| 4.3.18.8) 再现元素          |
| 4.3.18.9)清除             |
| 4.3.18.10)删除            |
| 4.3.18.11) 插入           |
| 4.3.18.12〕调试            |
| 4.3.18.13) 增加提示信息 44    |
| 4.3.18.14〕增加等待时间45      |
| 4.3.19)运动控制             |
| 4.3.20)功能操作             |
| 4.3.20.1)当前位置做点         |

| 4.3.20.2)当前位置做测点47 | 4.3.20.2)          |
|--------------------|--------------------|
| 4.3.20.3)确定空间轴     | 4.3.20.3)          |
| 4.3.20.4)坐标系平移     | 4.3.20.4)          |
| 4.3.20.5)坐标系旋转     | 4.3.20.5)          |
| 4.3.20.6)调出坐标系     | 4.3.20.6)          |
| 4.3.20.7)保存坐标系     | 4.3.20.7)          |
| 4.3.20.8)增加安全路径48  | 4.3.20.8)          |
| 4.3.20.9)手动测量模式49  | 4.3.20.9)          |
| 4.3.21) 工作区        | <b>4.3.21</b> )工作区 |
| 4.3.22)文件操作        | 4.3.22) 文件接        |
| 4.3.22.1) 打开影像     | 4.3.22.1)          |
| 4.3.22.2)关闭影像      | 4.3.22.2)          |
| 4.3.22.3)保存影像      | 4.3.22.3)          |
| 4.3.22.4)导入        | 4.3.22.4)          |
| 4.3.22.5)导出        | 4.3.22.5)          |
| 4.3.22.6)退出        | 4.3.22.6)          |
| 玥                  | 说明                 |

五、其它

#### 一、概述

影像测量软件是配套影像测量仪,采用非接触的光学测量方法, 提供多种采点方式,用户可以方便的测量各种工件的几何尺寸,如长 度、高度、深度、 轮廓、表面形状、角度和位置等。

## 二、OMT影像测量软件 V1.0 运行环境

#### 2.1)硬件环境:

应用 CCD、测量机床、控制器、Core5、2G RAM、500M 磁盘空间、 1024x960 显示器。

#### 2.2) 软件环境:

Windows 7/ Windows 10.

三. 硬件配置:

## 3.1) 机器配置界面:

| 中3 | ζ        | •  |   | 备份参    | 燅   | 」「恢复参数」 |
|----|----------|----|---|--------|-----|---------|
| 密码 |          |    | 1 | 身份點    | à证  | 修改密码    |
| 硬  | 件<br>卡类型 |    |   | C-UWC4 | юоо | •       |
|    | 图像卡      |    |   | I-Vir  |     | •       |
| 分  | 辦室       |    |   |        |     |         |
| ĸ  | 1        | Y  | 1 |        | z   | 1       |
| NX | 1        | NY | 1 |        | NZ  | 1       |
| ΧY | 0        | XZ | 0 |        | YZ  | 0.008   |

对影像测量仪硬件及参数进行设置,如控制器类型、分辨率、图像卡类型等进行设置;同时可以将设置参数进行备份或恢复,已及用户操作该界面时的密码进行修改等功能。

## 3.2)运动配置界面:

| 运动最 | 大速度         |     |            |      |   |
|-----|-------------|-----|------------|------|---|
| 速度  | 30          | 加速度 | 60         | 减速度  | 2 |
| 操纵科 | F最大速度和      | 访问  |            |      |   |
| 速度  | 20          | 加速度 | 0          | 减速度  | 0 |
|     | <b>◎</b> X+ | ۲   | Y+         | 🧿 Z- | F |
|     | 🔘 X-        | O   | <b>γ</b> - | 🔘 Z- |   |
| 回零速 | 度和方向        |     |            |      |   |
| 速度  | 10          | 1   |            |      |   |
|     |             | ۲   | Y+         | 🧿 Z- | ÷ |
|     | 🔘 X-        | 0   | Y-         | ⊚ z- |   |

对机器用的默认参数及可以由用户设置的运动参数的最大值等 进行设置,包括运动方向回零参数设置。 3.3) 补偿界面:

| 机器类型 | YUP-XDN - | 机器常数 |
|------|-----------|------|
| 项目   | ▼ 位置      | 修正值  |
| 位置 0 |           |      |
| 修正 0 |           |      |
| 添加   |           |      |
| 保存项  |           |      |
| 删除位  | 置         |      |
| 清除所有 | 位置        |      |

对机器进行修正数据的录入和操作。

## 四、OMT影像测量软件 V1.0 功能介绍

(是按软件安装完成后首次使用操作流程顺序介绍,操作流程不 唯一)

## 4.1) 启动软件:

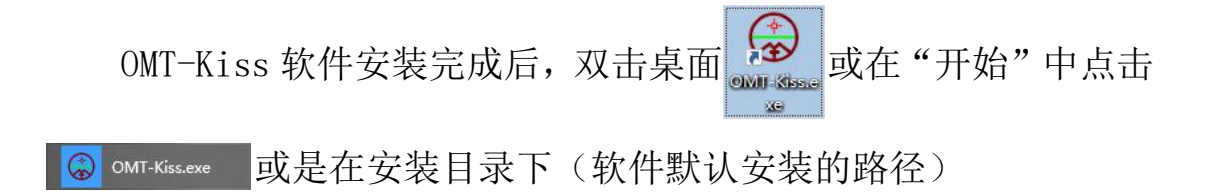

Win10 (C:) > Program Files (x86) > OMT > Omt-Kiss 找到类型为应用程序文件

G OMT-Kiss 2018.9.29 03:47 应用程序 1,900 KB

双击启动。

## 介绍软件操作的主要功能:

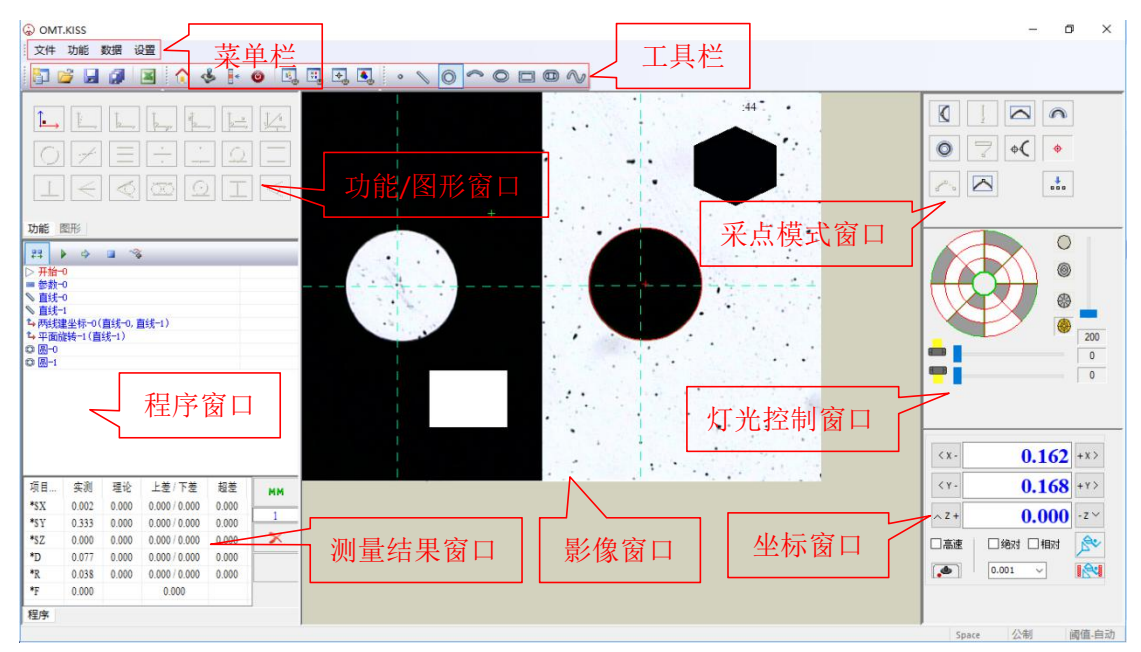

## 4.2) 引导操作说明介绍

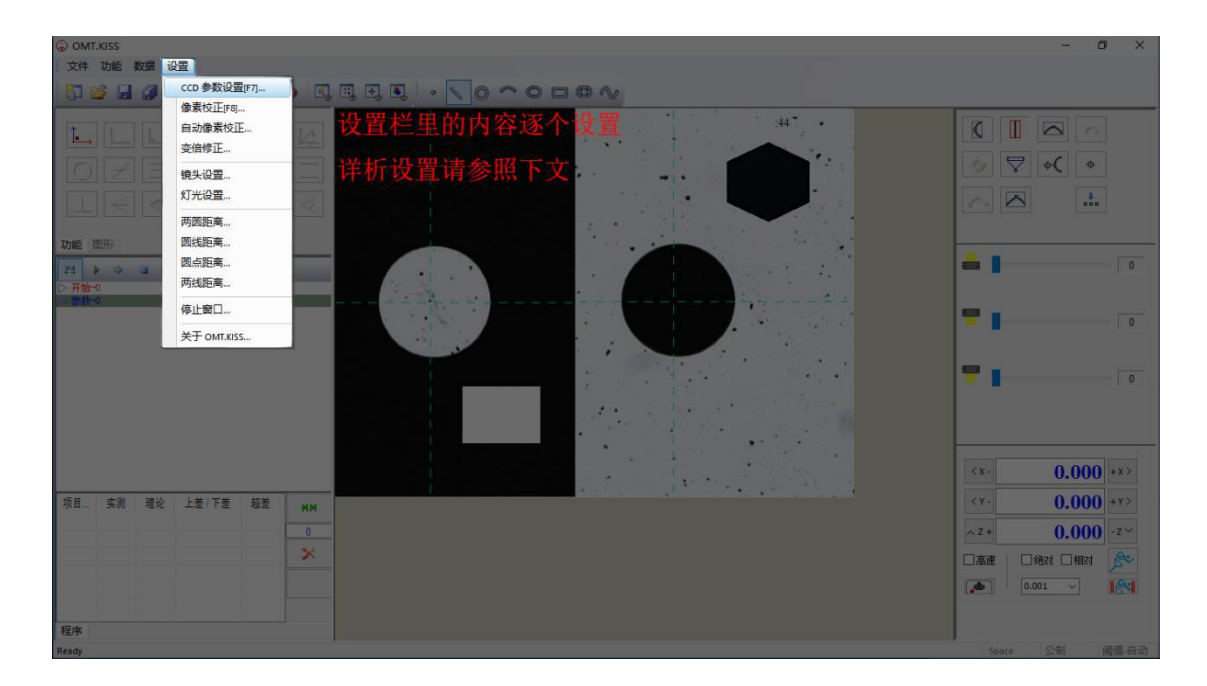

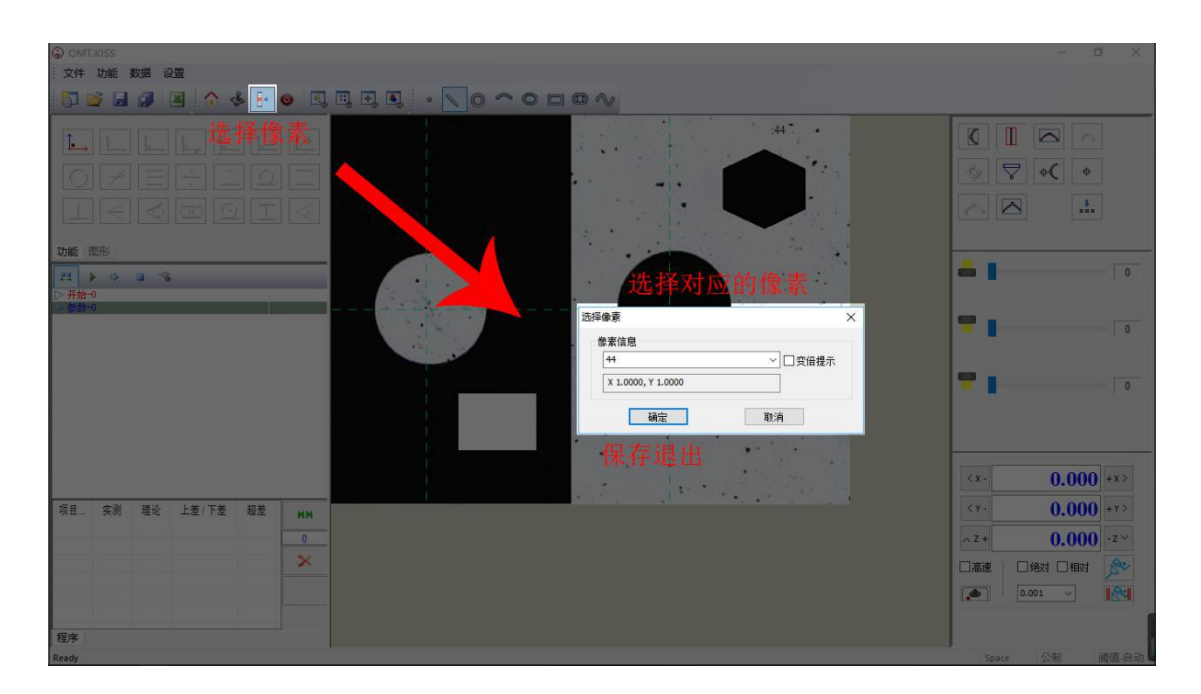

6

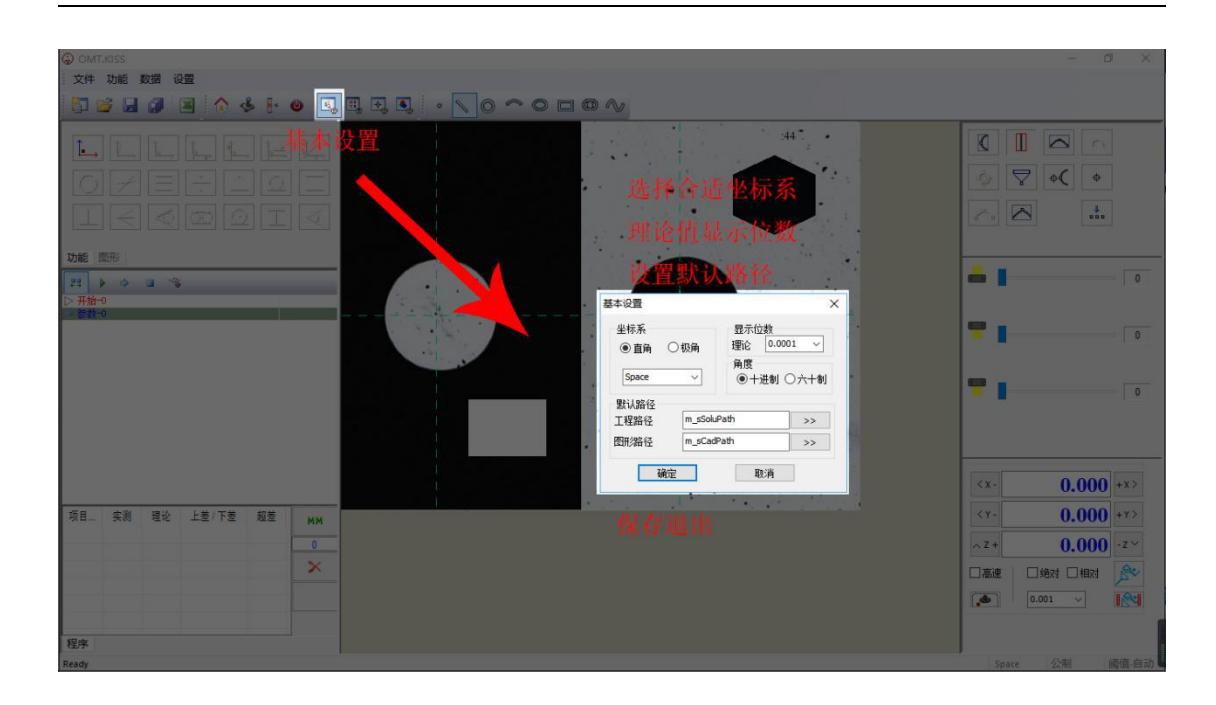

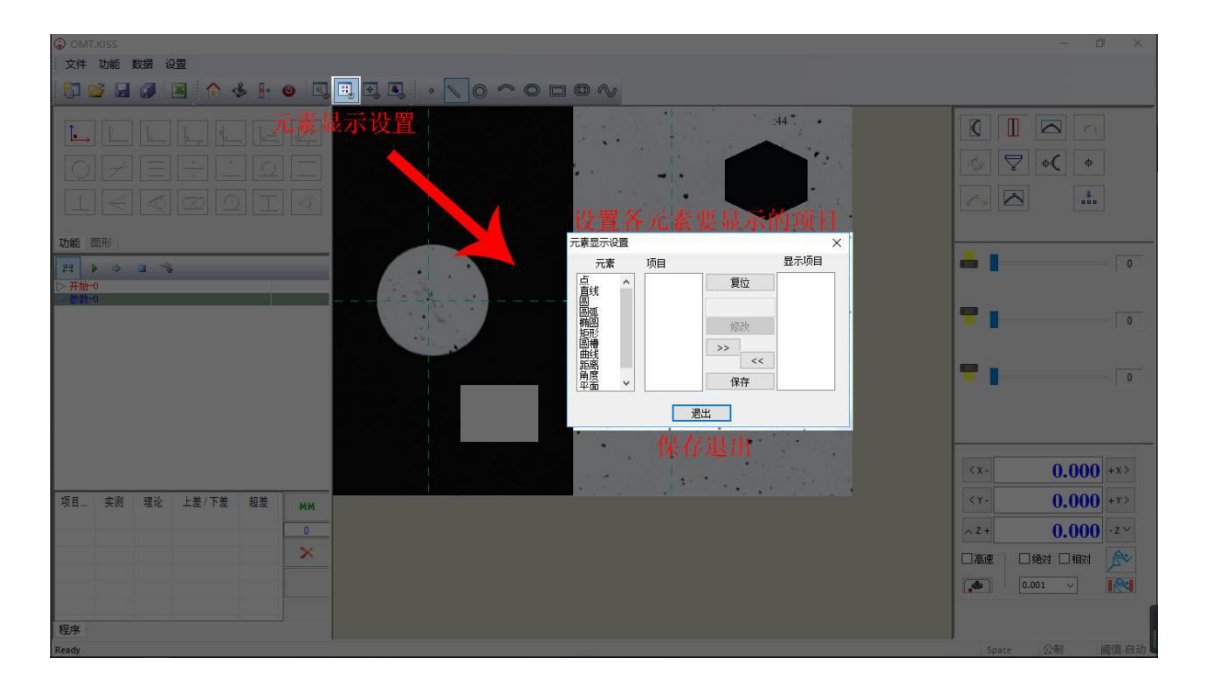

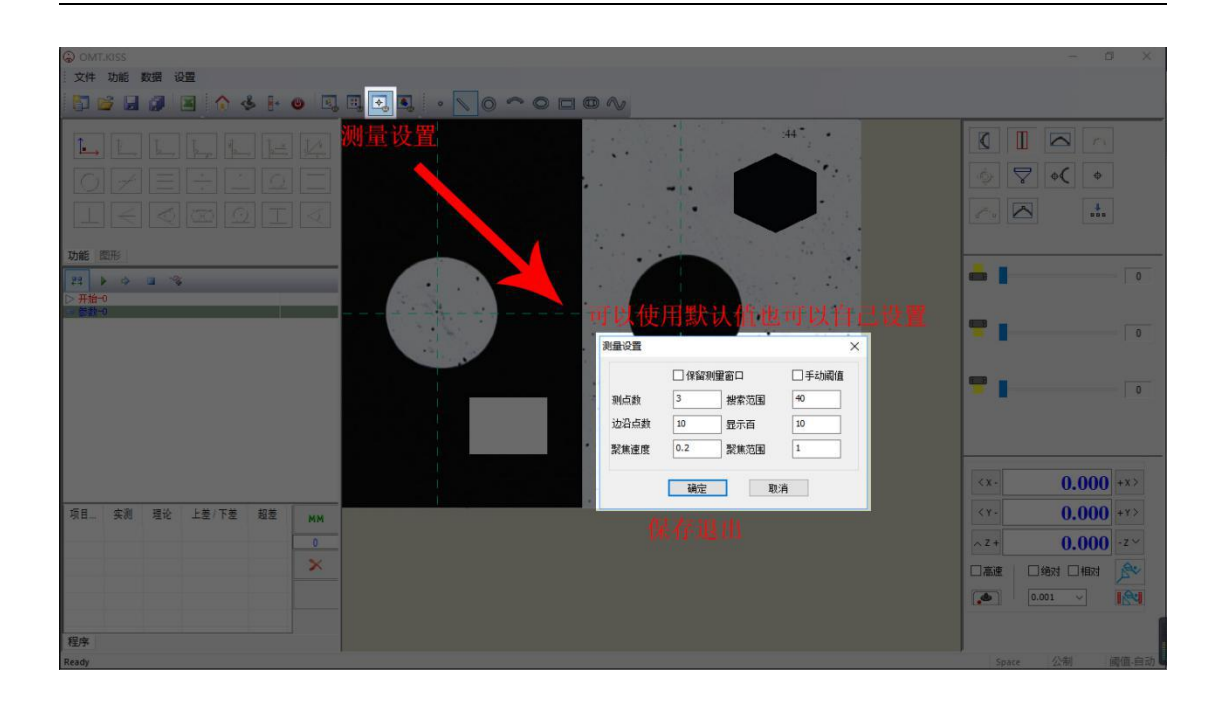

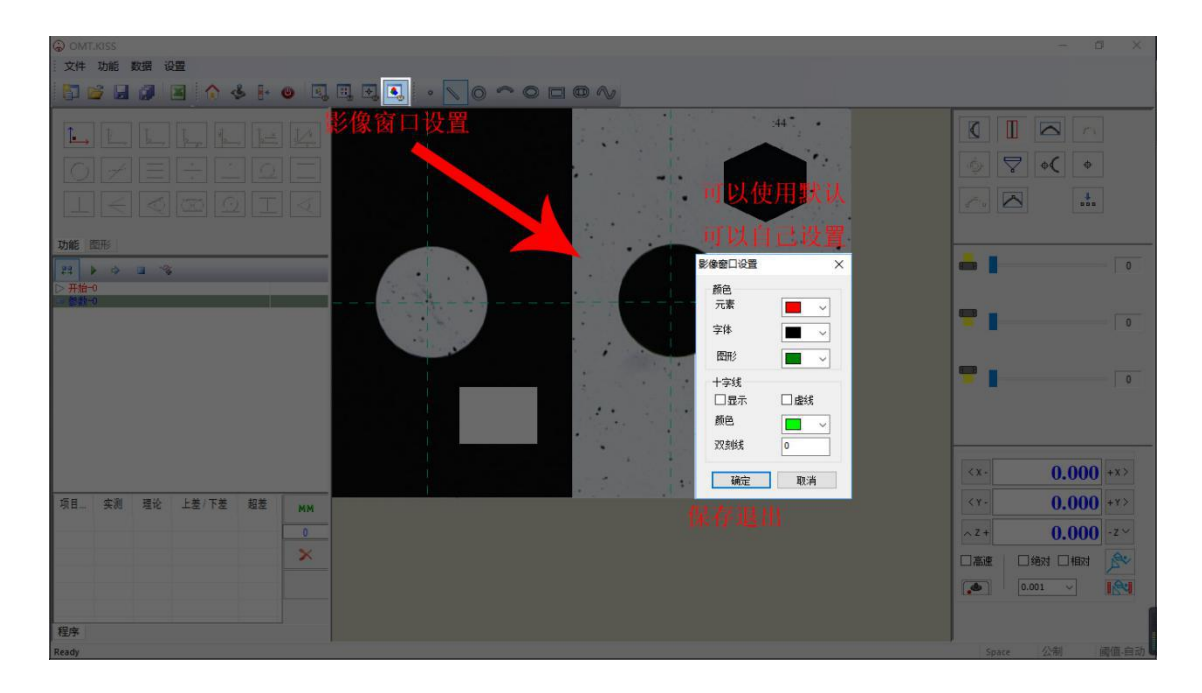

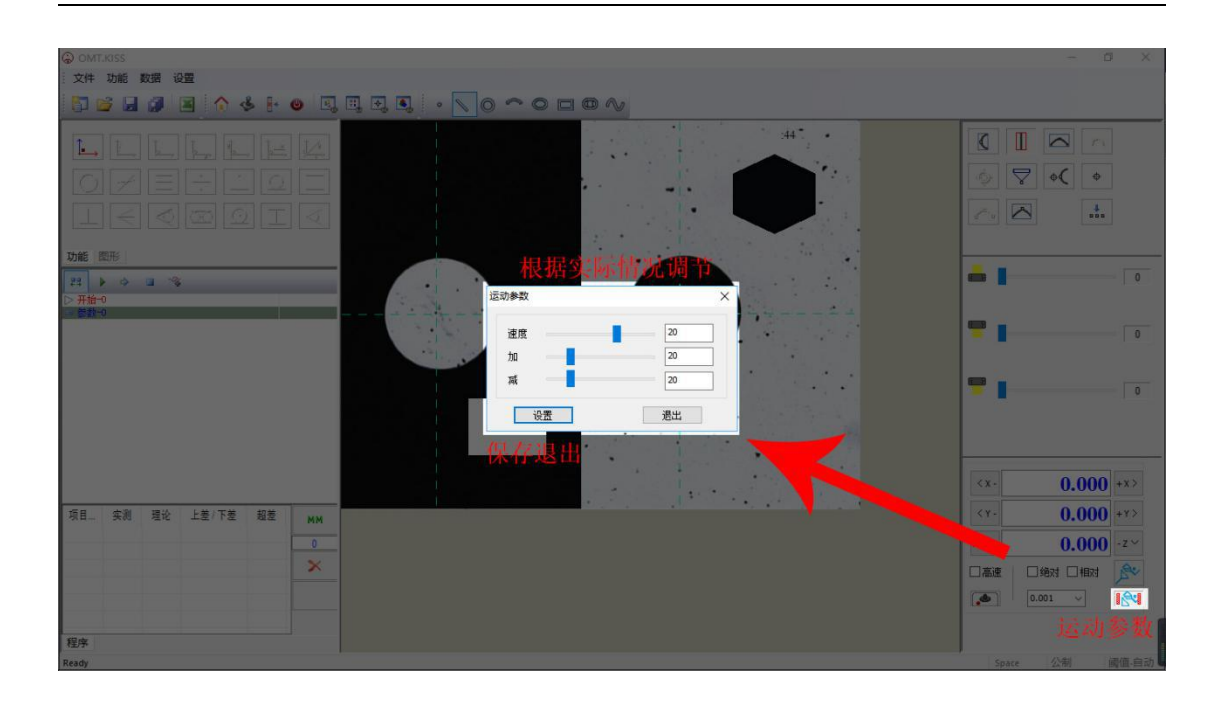

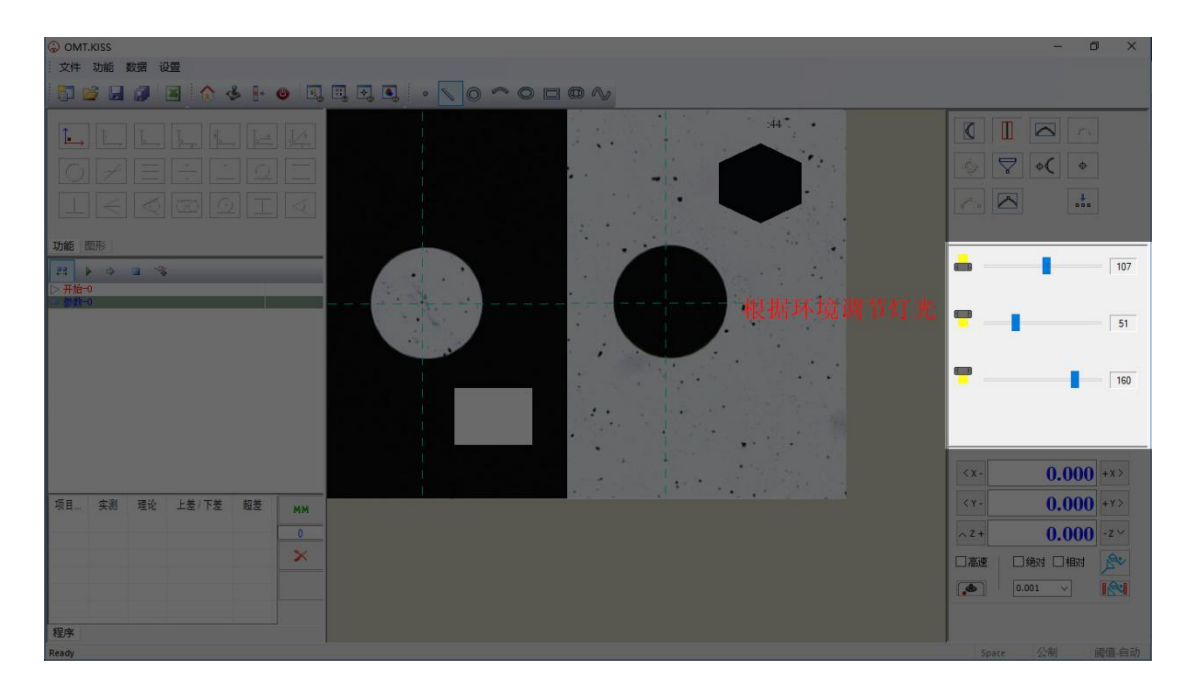

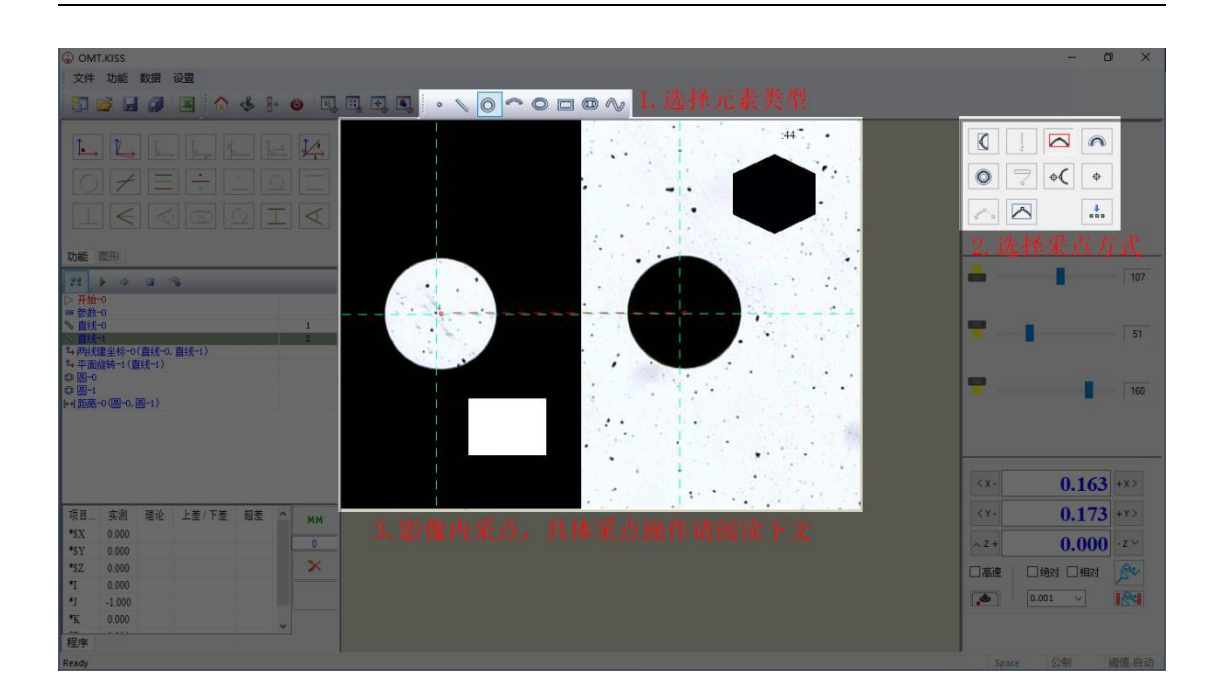

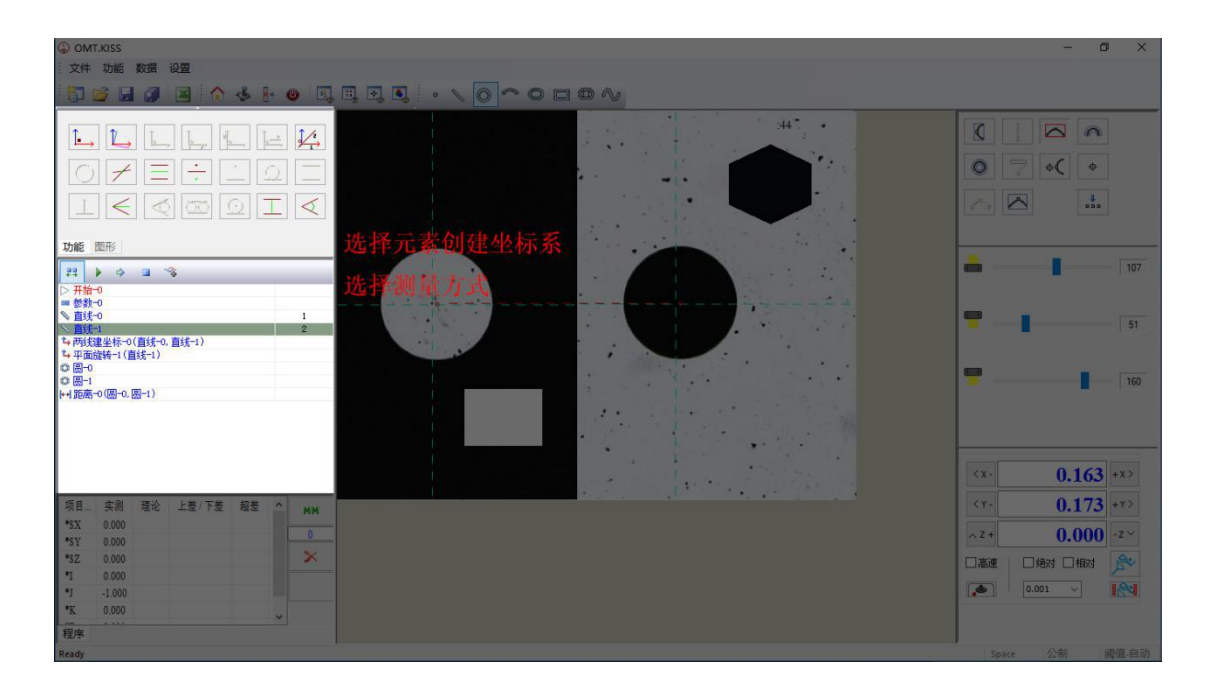

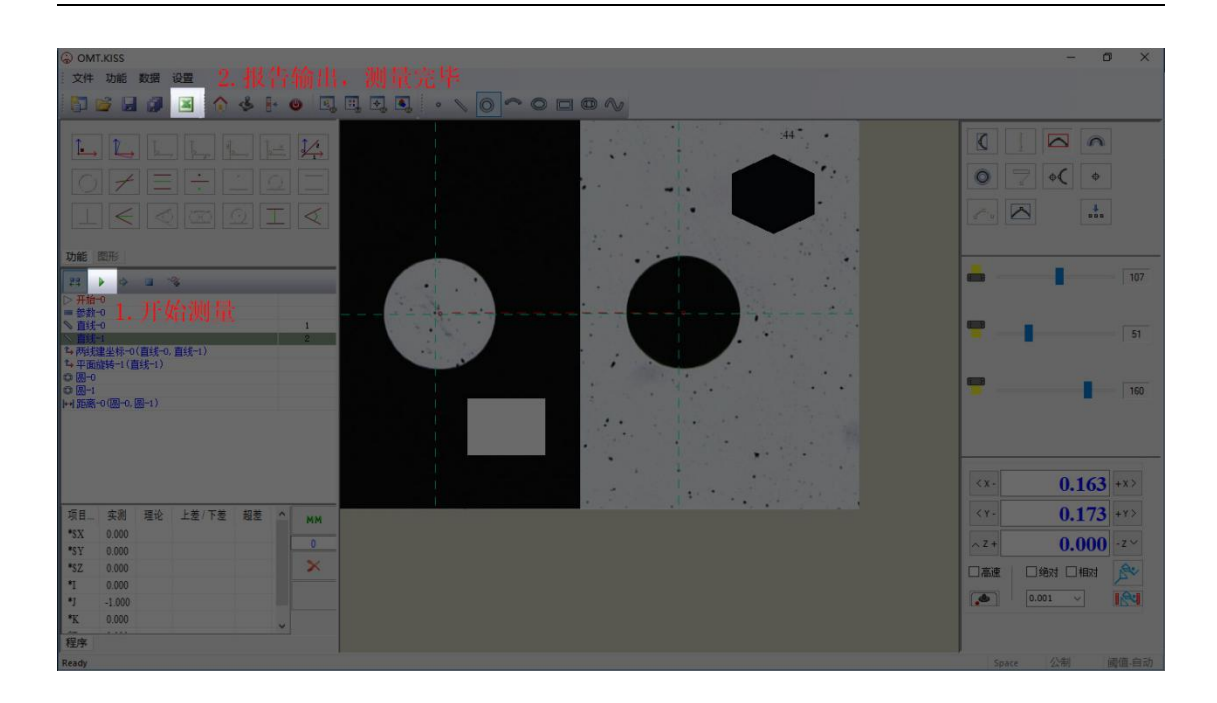

## 4.3)详细操作说明介绍

4.3.1)回零🙆:

| 机器回零  | ×  |
|-------|----|
| ● 所有轴 | 回零 |
| ◯×轴   | 停止 |
| ⊖⋎轴   |    |
| OZ轴   | 退出 |

可以进行全部回零或指定轴向回零;回零程序未执行完毕不可退出对话框,点击"停止"才可退出。

4.3.2) 操纵杆使能 经: 用遥感或手柄控制机器。

## 4.3.3)选择像素 🔢:

| 素信息                |            |
|--------------------|------------|
| 44                 | ── ── 空倍提示 |
| X 1.0000, Y 1.0000 |            |

选择当前镜头像素校正值;如选择☑变倍提示当镜头变倍软件会有 提醒,"确定"保存更改,"取消"放弃更改。

4.3.4)停止运动 : 停止机器当前测量运动。

#### 4.3.5) 基本设置 4.3.5)

| 坐标系<br>● 直角 | 〇极角     | 显示位数<br>理论 0.0 | 001 ~ |
|-------------|---------|----------------|-------|
| Space       | ~       | 角度<br>● 十进制    | 〇六十制  |
| 默认路径        | -       |                | 10    |
| 工程路径        | m_sSolu | uPath          | >>    |
| 图形路径        | m_sCad  | Path           | >>    |

对当前工件测量环境进行设置,"坐标系"可选择"直角"/"极 角"两种类型。直角坐标系:此坐标系由三个相互垂直的线性轴(如 X轴、Y轴、Z轴)构成;极(圆柱)坐标系:此坐标系由两个线性轴 (H轴和 R轴)和一个旋转轴(A轴)构成,其中的一个线性轴(H 轴)垂直于另外两个轴(R轴及 A轴)构成的平面。

投影面还可选择<sup>YY-Plane</sup> Z-Plane 四种方式。投影面:将测量点投影 到选择的平面上,再生成测量结果。选择"Space"不进行投影;选 择 XY-Plane、XZ-Plane 或 YZ-Plane,将测点投影到当前坐标系的对 应坐标平面。

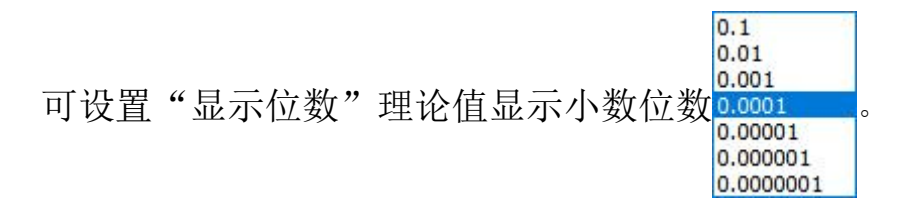

"角度"可选择十进制/六十进制。角度单位:角度的表达分十进制和六十进制。选择十进制时,单位为度且以十进制表示;选择六十进制时,则以度、分、秒的形式表示。

点击 >> 可更改默认"工程路径"和默认"图形路径",选择 路径位置点击确定如下图:

| ▼ 📃 此电脑        | ^   |
|----------------|-----|
| > 👆 下载         |     |
| > 🛆 WPS网盘      |     |
| > 🔜 桌面         |     |
| > 🧊 3D 对象      | - 1 |
| > 🔮 文档         |     |
| > 👌 音乐         |     |
| > 📑 视频         |     |
| > 📰 图片         |     |
| > 🏪 Win10 (C:) |     |
| > 🕳 应用 (D:)    |     |
| > 🔜 下载 (E:)    |     |
| > 📥 个人和娱乐 (F:) | ~   |

返回到"基本设置""确定"保存更改,"取消"放弃更改。

## 4.3.6) 元素显示设置 💷:

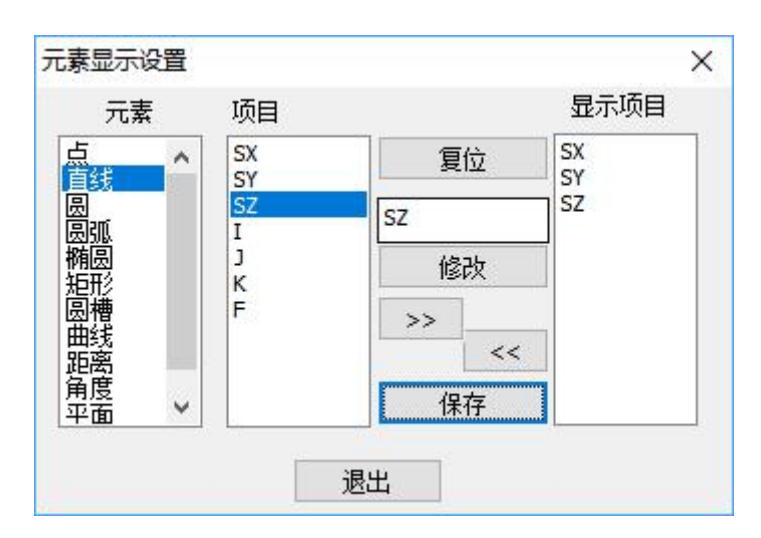

对各种元素显示项进行设置,以"直线"为例,当前直线显示项

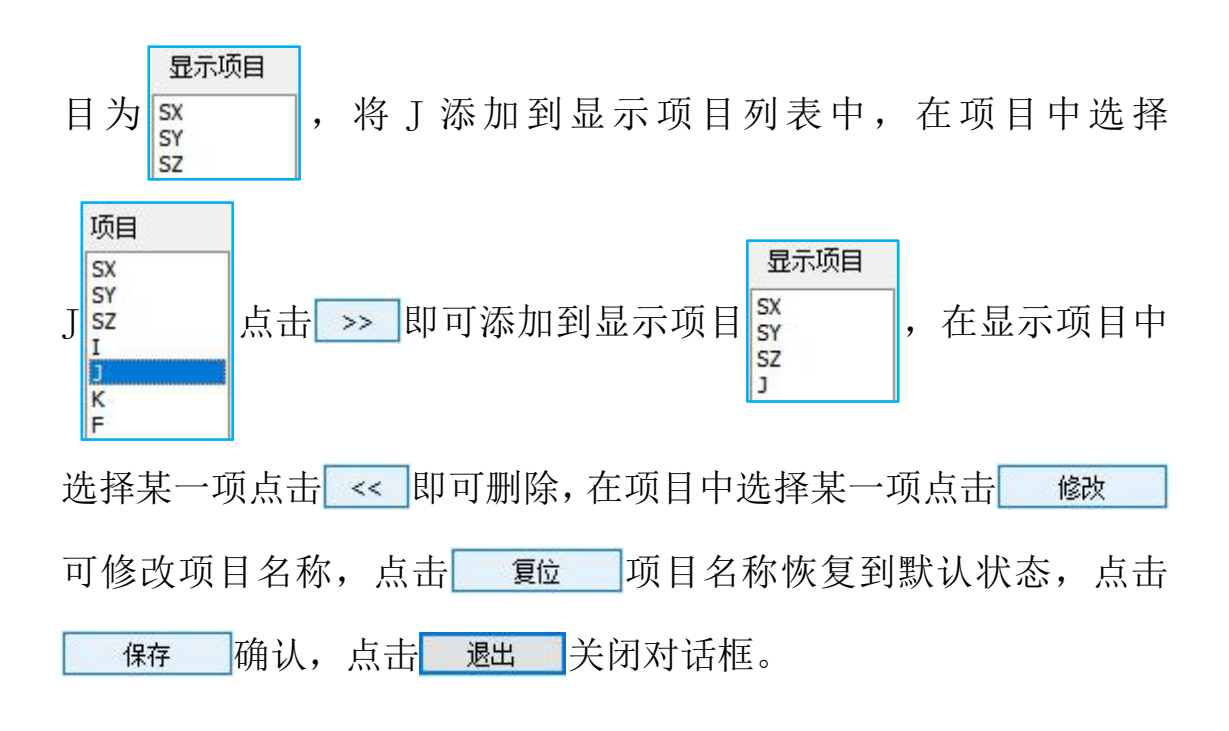

## 4.3.7) 测量设置 🔜:

对测量方式中测点数、滤波参数、显示参数等进行设置。

|      |     | 则里窗口 | □手动阈值 |
|------|-----|------|-------|
| 则点数  | 3   | 搜索范围 | 40    |
| 边沿点数 | 10  | 显示百  | 10    |
| 緊焦速度 | 0.2 | 聚焦范围 | 1     |

手动阈值:黑白分界值,可选手动调节阈值。

搜索范围:设置测量方式自动搜索测点的测量框大小。

边沿点数:点集与曲线框测量时,轮廓点数小于所设边缘点数,则系统辨识为不是轮廓,不进行采点计算。

聚焦范围:设置自动聚焦过程中的采点范围,在当前测头位置正

负一个聚焦范围内搜索最清楚图像。

显示百分比:设置聚焦测量框的大小。也可通过滚动鼠标中键改 变其大小。

4.3.8) 影像窗口设置 .:

| 颜色  |            |
|-----|------------|
| 元素  | <b>—</b> ~ |
| 字体  |            |
| 图形  | <b>—</b> ~ |
| 十字线 |            |
| □显示 | □虚线        |
| 颜色  | <b>•</b> ~ |
| 双刻线 | 0          |
| 确定  | 取消         |

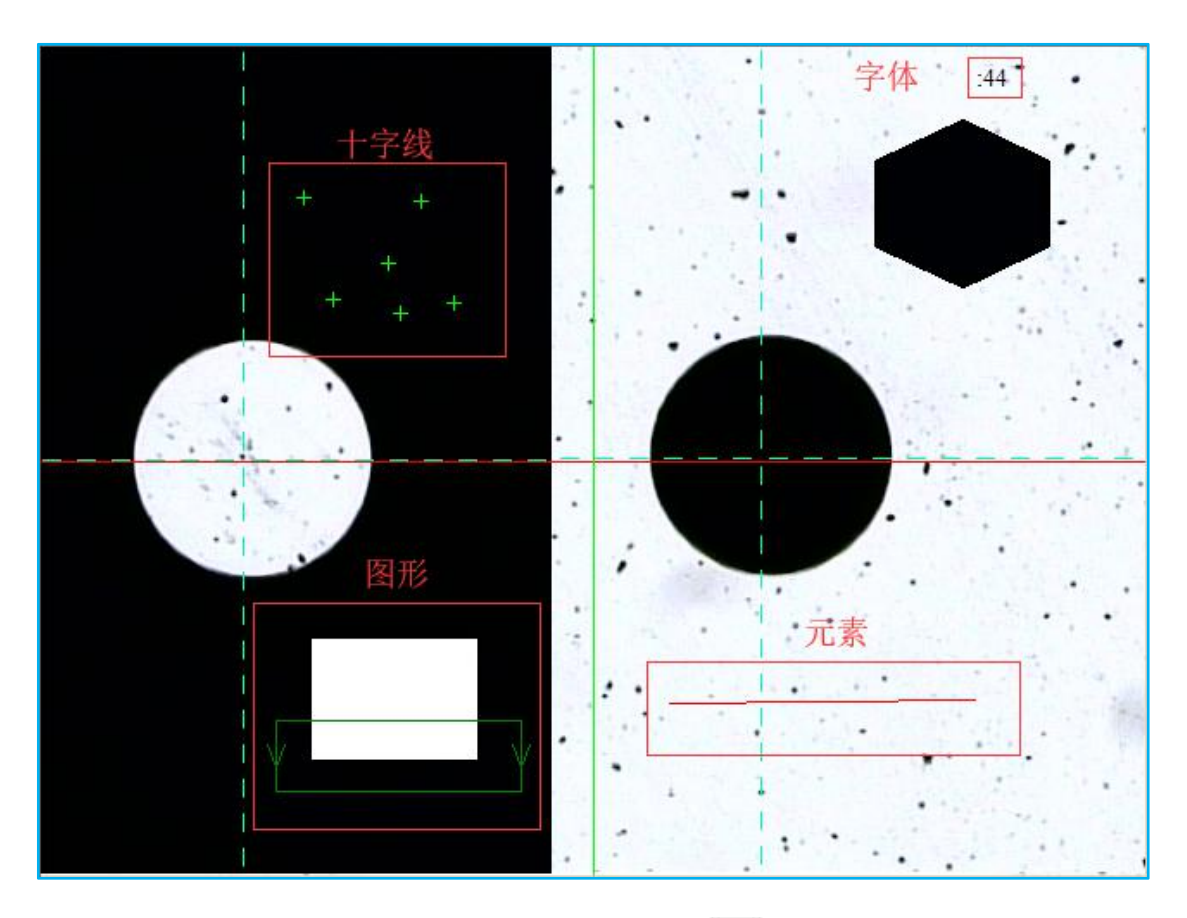

双刻线:设置测量方式"瞄准点测量 "双刻线的间距。

## 4.3.9) 设置操作:

点击设置设置操作:

CCD 参数设置[F7]... 像素校正[F8]... 自动像素校正... 变倍修正... 镜头设置... 灯光设置... 两圆距离... 圆线距离... 圆点距离... 两线距离... 停止窗口.... 关于 OMT.KISS...

**4.3.9.1) CCD 参数设置:**点击 "CCD 参数设置"或按 F7 对 CCD 亮度、 对比度等进行设置。

4.3.9.2) 像素校正:对非接触测头当前使用的倍率进行校正。

| 象素校正一 |        |   |     |    |
|-------|--------|---|-----|----|
| 象素名称  | 44     | ~ | 添加  |    |
| ×     | 1      | Y | 1   | 删除 |
| 校正    |        |   |     |    |
| ×     | 1      | Y | 1   | 保存 |
|       | 校正X    |   | 校正Y |    |
| [     | Hunter | - |     | 退中 |

在测量之前点击"像素校正"或按F8,对使用的倍率要进行校正,否则测量数据无效。

像素名称:选择要校正保存的像素名称。

校正 X/Y: 进行校正。(如未校正过则默认值为1)

保存:保存校正值。

删除:删除像素名称文件。

取消:取消校正。

退出:退出界面。

4.3.9.3) 自动像素校正:对已添加的自动变焦镜头的镜头文件进行 X\Y\Z 补偿,即不同倍率偏心量补偿及 Z 焦距补偿。

| □全选        | □手  | □ 手动校正 |     |  |
|------------|-----|--------|-----|--|
| 文件<br>□ 44 | X补偿 | 科偿     | Z补偿 |  |
|            |     |        |     |  |
| -11:       |     |        |     |  |

全选:选择所有的镜头文件。

手动校正:补偿 Z 或补偿 XY 可采用手动方式进行校正。

开始校正:设置好要校正的文件后,点击此按钮进行自动校正。

XY 校正:当选择此项时校正的是 X 和 Y 的补偿值,不勾选时校正的是 Z 的补偿值。

退出:退出界面。

**4.3.9.4) 变倍修正:**手动将列表中的文件校正一个后,其他镜头文件可选择自动图元校正,即得到其他镜头文件的校正结果。

| ×校正位置      |      |      | 添加 |
|------------|------|------|----|
| Y校正位置      |      |      | 添加 |
| □全选        |      |      |    |
| 文件<br>□ 44 | ×校正值 | Y校正值 |    |
|            |      |      |    |
|            |      |      |    |
|            |      |      |    |

X 校正位置:校正 X 方向时的校正位置。

Y校正位置:校正Y方向时的校正位置。

添加:添加 X 或 Y 方向校正时的校正位置。

全选:选择所有的校正文件。

开始:设置好校正文件后点击开始校正,进行自动校正。

退出:退出界面。

**4.3.9.5)镜头设置:**根据当前硬件所配置对应的镜头类型选择并点击。 面面 确定。

手动变焦如下图:

| 镜头设置             |                                           |          |    |
|------------------|-------------------------------------------|----------|----|
| <del></del> 镜头类型 | 手动变焦                                      | <u> </u> | 应用 |
| _                | <u>手动受</u> 度<br>自动变焦P1<br>自动变焦P2<br>自动变焦N |          | _  |

自动变焦如下图:

| 铁设置     |                 |       | 倍率文件格式  | 错误!   |       |
|---------|-----------------|-------|---------|-------|-------|
| 镜头类型    | <u>自动变焦P1</u> ~ | ]     | 镜头类型    | 自动变焦N | ]     |
| 变焦配置    |                 | -     | 变焦配置    |       |       |
| COM     | ×               | 连接    | USB     | ×     | 连接    |
| 最大位置    | ~               | Reset | 最大位置    | ~     | Reset |
| 目标位置    | 0               | 变倍    | 目标位置    | 0     | 变倍    |
| 文件名     |                 | 添加    | 文件名     |       | 添加    |
| 步距      | 1               | 按步距添加 | 步距      | 1     | 按步距添加 |
| 文件      | ~               | 删除    | 文件      | ×     | 刪除    |
| 校正次数    | 1               | 清空    | 校正次数    | 1     | 清空    |
| Zoom Co | mp 应用           | 退出    | Zoom Co | mp 应用 | 退出    |

注意1:若是自动变焦选择类型后界面灰显请重新选择对应类型。

注意 2: 自动变焦 P1、自动变焦 P2 是串口连接,类型选择后选择 COM 口,点 连接,而自动变焦 N 是 USB 连接,选择类型后会自动连接,直到上边状态栏上显示连接成功才可进行下面的操作。

最大位置:是指此镜头对应的最小倍率到最大倍率的范围。

目标位置:可在目标位置范围内输入任意值,点击后面的"变倍", 让变焦镜头变到当前倍率下。也可点击"添加"手动添加此倍率的文件。

文件名: 倍率文件的名称, 可输入名称, 也可不输名称。

步距:自动添加倍率文件时的基数。

文件: 已添加的倍率文件。

Reset: 点击此按钮是让变焦镜头回到出初始位。

变倍: 输入倍率后, 可点击"变倍"使镜头变到当前倍率。

添加:手动添加倍率文件。

按步距添加:输入步距后自动添加倍率文件。

删除:删除已添加的倍率文件,选准要删除的文件,点删除即可。 但只有点了"应用"后才是彻底删除,不应用,界面再次打开还存在。

清空:清空所有的倍率文件。

Zoom Comp:测量时补偿 X\Y\Z 值。

4.3.9.6) 灯光设置:

| 灯光控制模式      |           |
|-------------|-----------|
| ●数控         | ○手动       |
| 灯光类型<br>UWC | C Light V |
| ◉ 顶光        | 〇环光       |
| ◉ 同轴光       |           |
| 确定          | 取消        |

设置灯光控制模式及灯光类型,灯光控制模式分为 参数控或

● 手动支持灯光类型 UWC Light LC125A\_3R8C UWC6045 UWC6163 。(具体操作请阅读 4.3.11) 灯光 控制章节 P28)

计算设置:

4.3.9.7)两圆距离:

|                 | ×               |
|-----------------|-----------------|
|                 |                 |
| $\Theta\Theta$  | 0-0             |
| $\Theta \Theta$ | $\Theta \Theta$ |
|                 | 00              |

选择回默认即表示设置当前两圆距离测量方式为默认测量方式。

#### 4.3.9.8) 圆线距离:

| 计算设定 |          | ×                 |
|------|----------|-------------------|
| □默认  |          |                   |
| O-   | $\Theta$ | $\bigcirc \dashv$ |

选择回默认即表示设置当前圆线距离测量方式为默认测量方式。

#### 4.3.9.9)圆点距离:

| 计算设定 |               | ×            |
|------|---------------|--------------|
| □默认  |               |              |
| ·    | $\rightarrow$ | $\leftarrow$ |

选择回默认即表示设置当前圆点距离测量方式为默认测量方式。

#### 4.3.9.10)两线距离:

| × |
|---|
|   |
|   |
|   |

选择回默认即表示设置当前两线距离测量方式为默认测量方式。

#### 4.3.9.11)停止窗口:

| 止窗口 | 1     | >  |
|-----|-------|----|
| X:  | 0.003 | 设置 |
| Y:  | 0.004 |    |
| Z:  | 0.005 | 退出 |

设置运动控制的停止窗口大小。

## 4.3.9.12)关于 OMT.KISS:

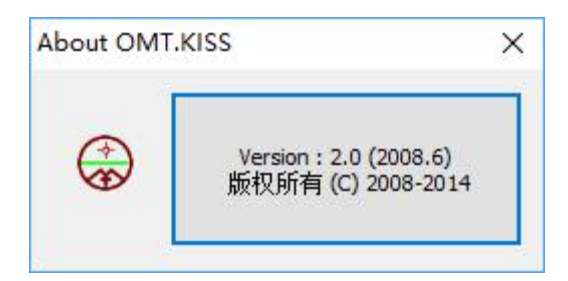

## 4.3.10) 数据操作:

点击 数据:

输出Excel配置… 输出Excel模版配置… 4.3.10.1) 输出 Excel 配置:

| 输出设置  |         |           |                   |          |         |
|-------|---------|-----------|-------------------|----------|---------|
| 颜色    | 合格      |           | → 超上差             | ● ~ 超下差  | <b></b> |
| 使用颜色  |         | 钡         | ☑偏差               | ☑不合格     | ☑评定状态   |
| 评定标识符 | 合格      | ОК        | 超上差UN             | G 超下差    | DNG     |
| 各项位置  | ACT-2,N | DR-3,UPT- | 4,DNT-5,DEV-6,OER | -7,EVI-8 | 复位      |

如上图所示为例:在表中"合格"数据用白色填充;"超上差" 超出合格范围上限用红色填充;"超下差"超出合格范围下限用黄色 填充,"使用颜色"表示在表中指定数据使用颜色填充,"评定标识 符"在表中评定结果栏"合格"用 OK 标识;"超上差"用 UNG 标识; "超下差"用 DNG 标识,"各项位置"通过调整数字改变表格中的位 置和顺序点击"复位"恢复到各项的默认状态。

| 4.3.10.2) | 输出 Excel | 模板配置: |
|-----------|----------|-------|
|-----------|----------|-------|

| Excel输出  | C:\Users\p\De | sktop\ffdd.xls |         | ••• |
|----------|---------------|----------------|---------|-----|
| 标题行号 4   | 理论值行号         | 3 上公差行号        | 3 下公差行号 | 2   |
| 测量数据     | -             |                |         |     |
| 开始行号 1   | 开始列号          | 1              |         |     |
| □使用      | 颜色            | 超上差            | ■ ~ 超下差 |     |
| ☑模版输出    | C:\Users\p\De | sktop\temp.xls |         | ••• |
| ☑ 输入工件信息 | 列号            | 1 开始行号         | 1       |     |
| 提示       | Part nom      |                |         |     |
|          |               |                |         |     |

Excel输出: 在程序运行中是否实时输出数据存放到指定位置。

| 标题行号 | 4 理论值行号 | 3 上公差行号 | 3 下公差行号 | 2 |
|------|---------|---------|---------|---|
| 测量数据 |         |         |         |   |
| 开始行号 | 1 开始列号  | 1       |         |   |
|      | □使用颜色   | 超上差     | 📕 🗸 超下差 |   |

输出表格的样式调整。

| 📃 模版输出: | 是否使用 | 模板, | 模板的存放 | <u>故</u> 位置 | ⊒<br>L∘ |         |
|---------|------|-----|-------|-------------|---------|---------|
| ☑输入工件信息 | 列号   | 1   | 开始行号  | 1           | :       | 在表格中是否显 |
|         |      |     |       |             |         |         |

示工件信息和在表格中显示的位置。

| 提示     | Part nom | : | 用户自行添 |
|--------|----------|---|-------|
| 加提示信息。 |          |   |       |

## 4.3.11) 灯光控制:

选择不同灯光类型灯光控制界面不同

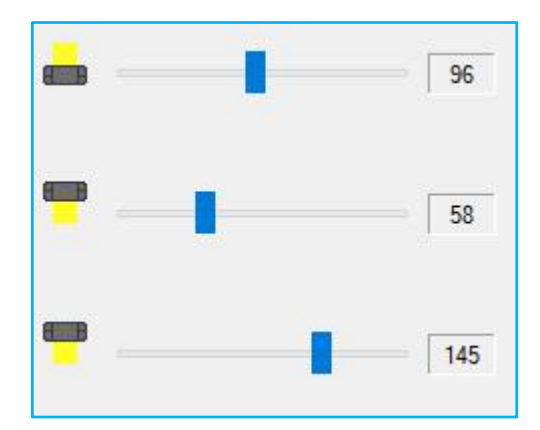

鼠标左右拖动蓝色方块实现底光、顶光、环光亮度控制,范围 0-200;

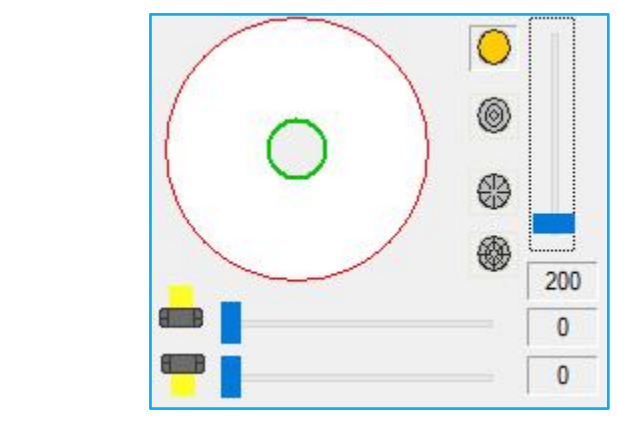

点击 🖯 都亮, 点击中心全灭, 如上图:

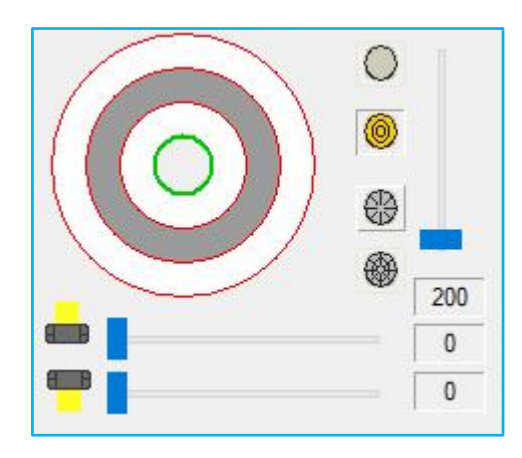

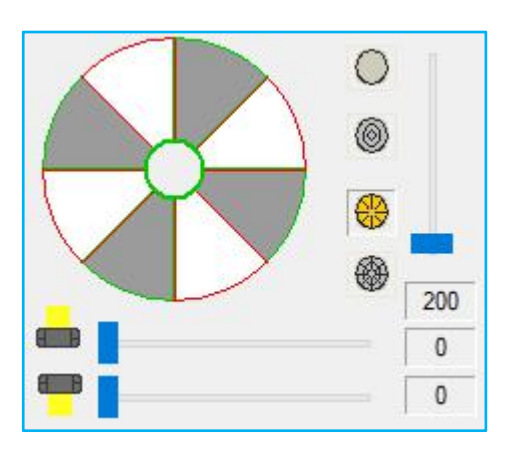

点击 😌 扇形光,指定区亮或灭,点击中心全灭,如上图:

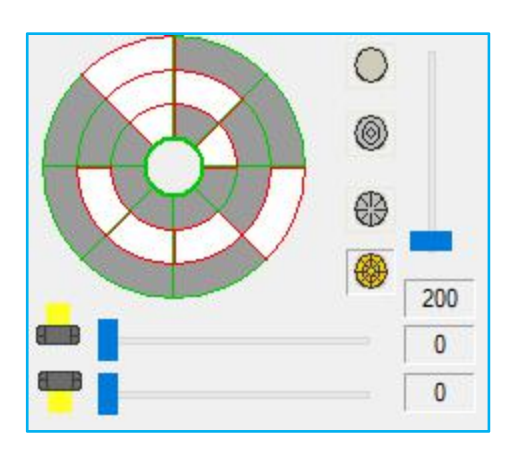

点击 任意光,指定块亮或灭,点击中心全灭,如上图:

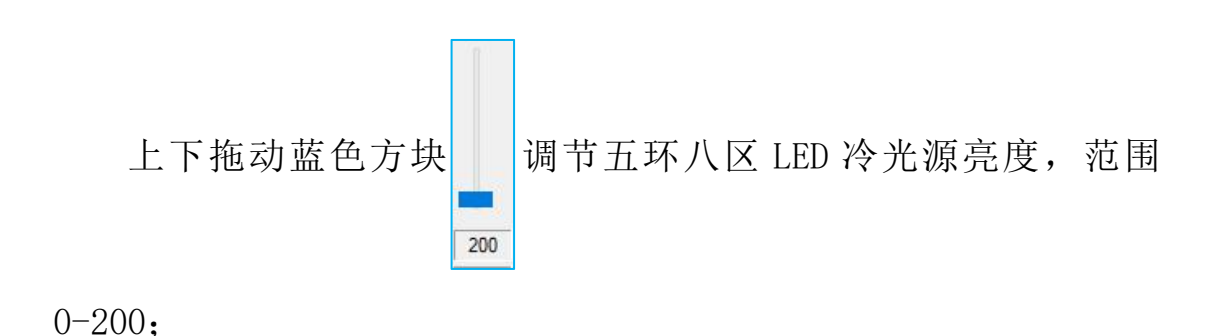

左右拖动蓝色方块 — 200 调节底光 LED 冷光源 亮度,范围 0-200;

## 4.3.12) 基本几何元素:

通过测点可以计算的几何元素有:

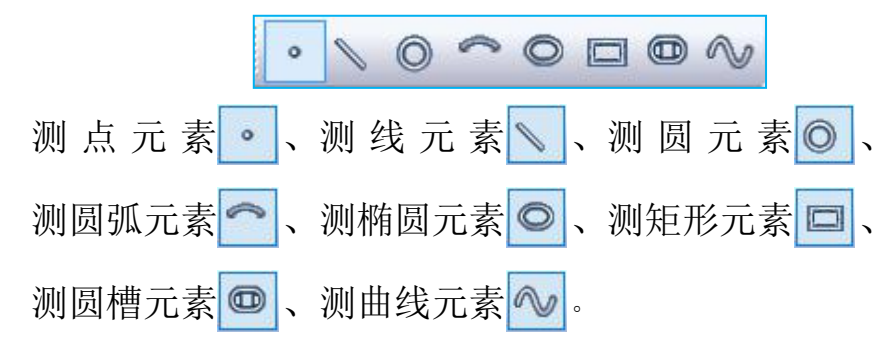

4.3.13) 多种采点模式:

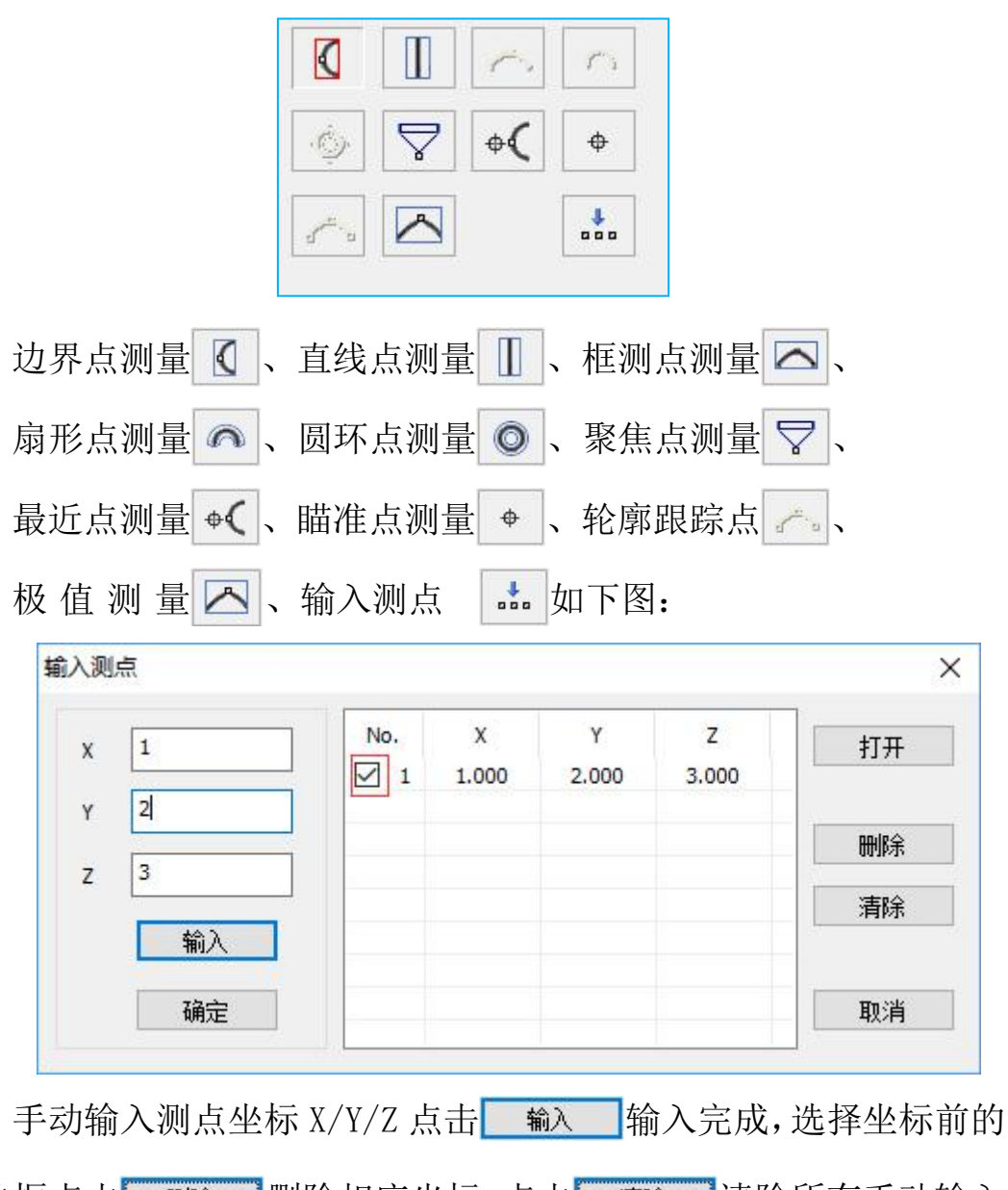

学动和八颜点坐林 X/1/2 点击 和八元成, 选择坐林前的 复选框点击 删除 删除相应坐标, 点击 **那** 清除所有手动输入 的坐标点, 点击 打开 打开已有的坐标点, 点击 **确** 使用当前 手动输入的测点并退出, 点击 **取** 放弃当前手动输入的测点并退 出。

采点具体操作:

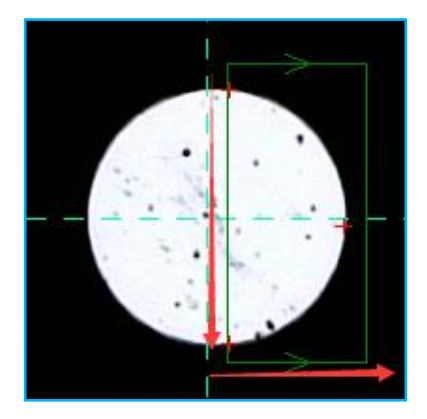

点击 【 边界点测量: 以测圆元素为例, 如下图:

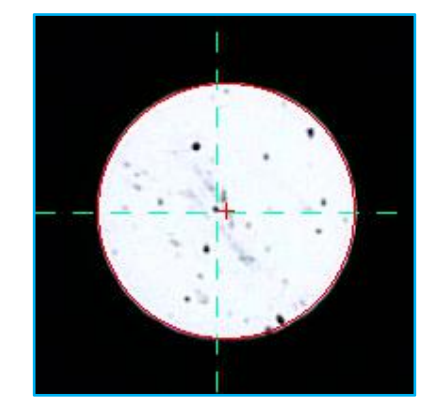

在圆外左击长按拖动鼠标经过圆到另一端后拉矩形框,红色箭头 代表鼠标移动的轨迹和方向,绿色箭头代表当前鼠标移动方向(绿色 箭头方向向元素外),框内右击显示采点(红色十字是当前采的点) 框内二次右击确认采点圆元素建立,框外右击直接确认采点圆元素建 立,框内左击长按拖动鼠标可以移动绿色矩形框,框外左击取消采点。

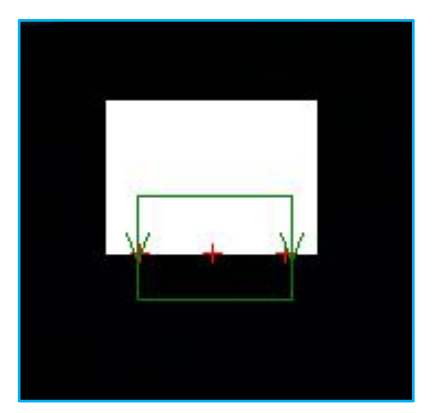

点击 📗 直线点测量: 以测线元素为例,如下图:

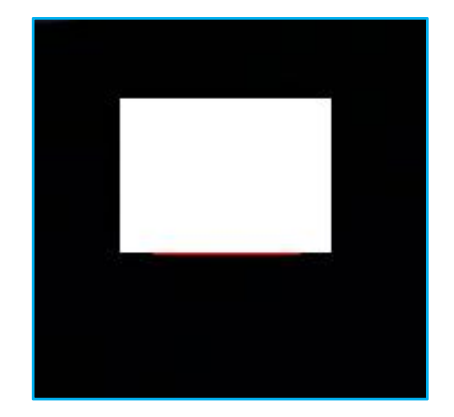

在矩形上左击长按拖动鼠标经过矩形一条边界拉框(只可与一条 边界接触),绿色箭头代表当前鼠标移动方向,框内右击显示采点(红 色十字是当前采的点)框内二次右击确认采点线元素建立,框外右击 直接确认采点线元素建立,框内左击长按拖动鼠标可以移动绿色矩形 框,框外左击取消采点。

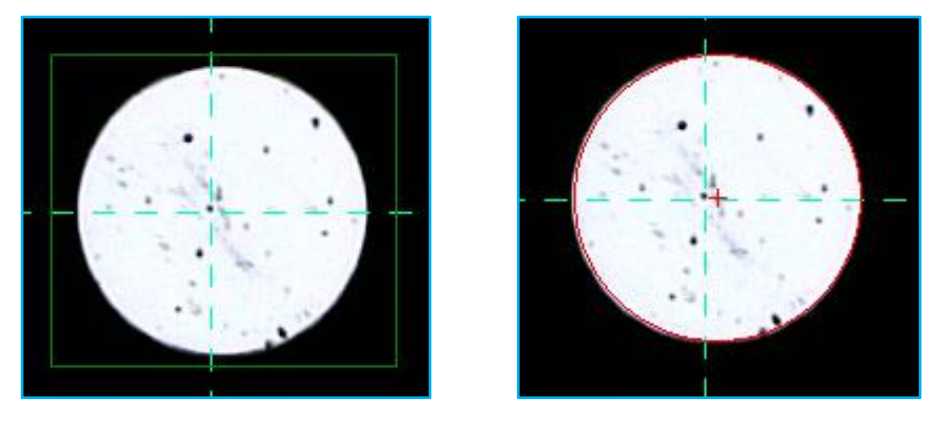

点击 🔼 框测点测量: 以测圆元素为例,如下图:

左击长按鼠标拉矩形框,将圆全部框起,松开左键,框内/外右 击确认采点圆元素建立,红色十字代表圆点,框内左击长按拖动鼠标 可以移动绿色矩形框,框外左击取消采点。

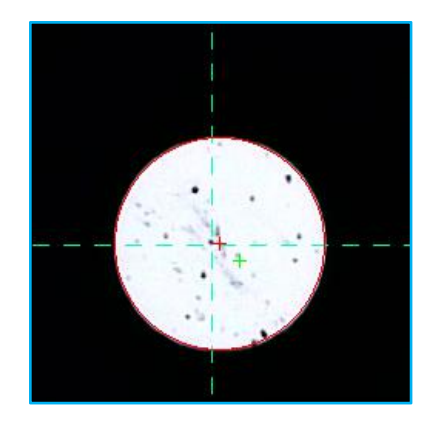

左击鼠标拖动直线到适当位置再次左击直线变曲线,曲线不可与 圆接触,到适当位置再次左击,鼠标向圆外侧拖动,直到小圆弧完全 位于圆内再次左击,框内右击显示采点(红色十字是当前在圆上采的 点)框内二次右击确认采点圆元素建立,框外右击直接确认采点圆元

点击 🔿 扇形点测量: 以测圆元素为例, 如下图:

素建立,框内左击长按拖动鼠标可以移动绿色框,框外左击取消采点。 (绿色箭头方向向元素外)

点击 ◎ 圆环点测量: 以测圆元素为例, 如下图:

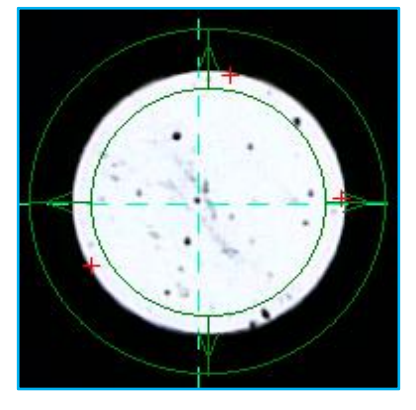

左击长按鼠标拖动绿色圈到合适大小刚好将圆圈起松开左键,向 内滑动鼠标将小绿色圈刚至于圆内再次左击,圈内右击显示采点(红 色十字是当前在圆上采的点)圈内二次右击确认采点圆元素建立,圈 外右击直接确认采点圆元素建立,圈内左击长按拖动鼠标可以移动绿 色圈,圈外左击取消采点。(绿色箭头方向向元素外)

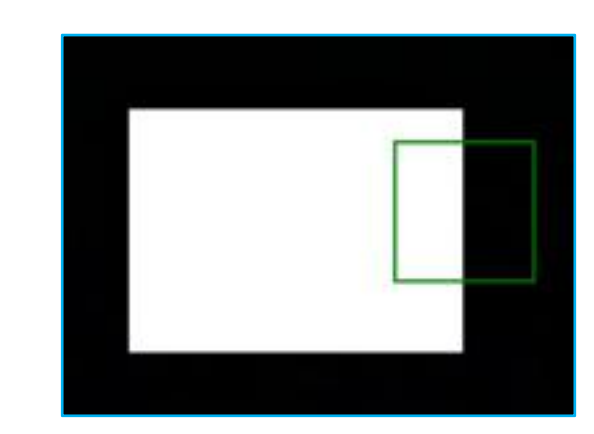

点击 ▽ 聚焦点测量: 以测线元素为例, 如下图:

左击影像内直线绿色方框出现,框内右击开始聚焦,聚焦过程中 聚焦框中的图像不断变换,直到图像清晰。(左击指定位置绿色框出 现在指定位置)

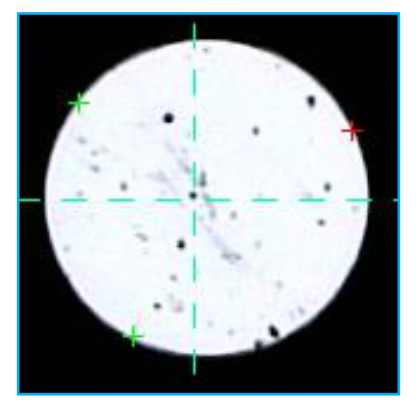

点击 ♥ 最近点测量: 以测圆元素为例,如下图:

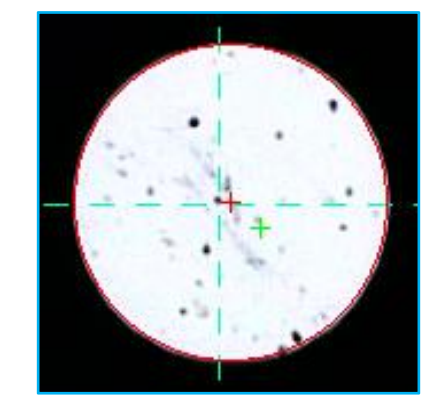

滑动鼠标到圆边界处红色十字自动吸附于边界上左击打点点为 绿色十字(建圆至少3个点)右击确认,圆元素建立。

点击 • 瞄准点测量: 以测圆元素为例,如下图:

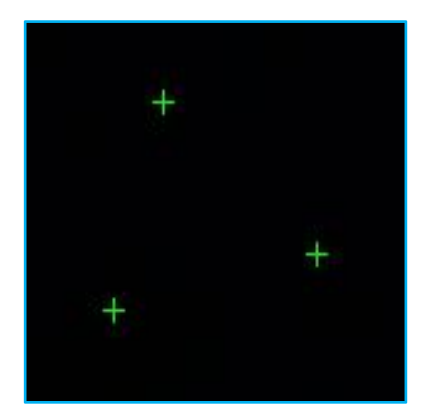

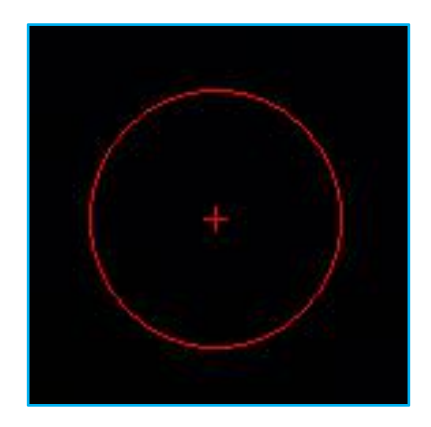

左击打点(建圆至少3个点)右击确认,圆元素建立。

点击 🔼 极值测量: 以测圆元素为例,如下图:

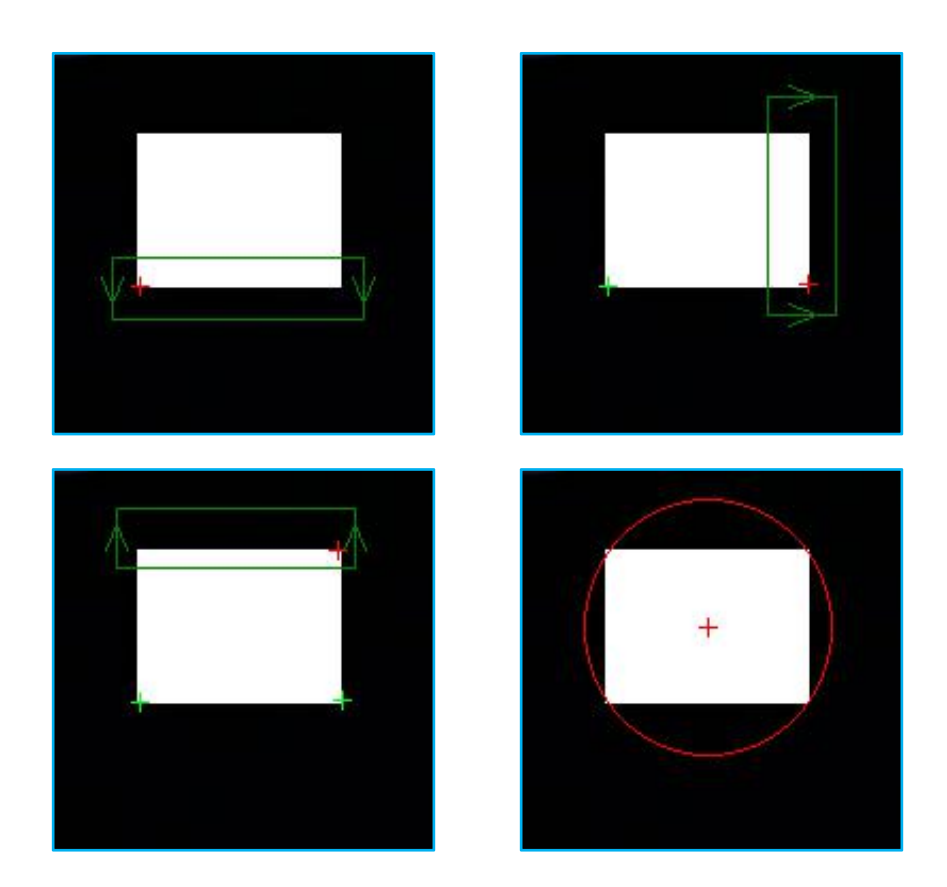

前三个拉框步骤同上,即可建立圆元素,在前两个拉框步骤时不可在框外直接右击确认否则提示"点数太少!"(建圆至少3个点)如下图:

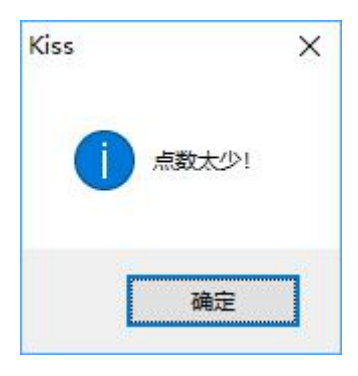

4.3.14)运行程序:

程序窗口:

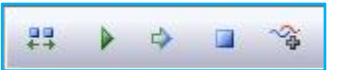

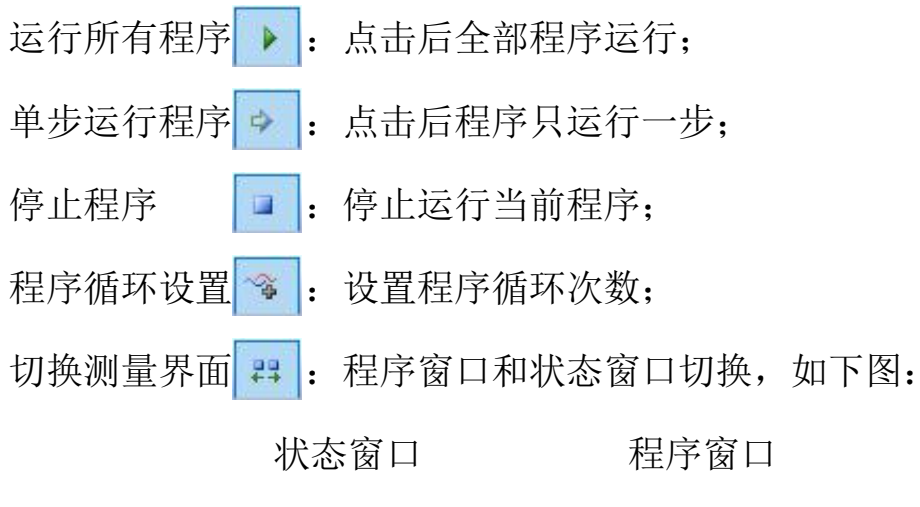

| 直线-0<br>直线-1<br>圆-0<br>圆-1<br>距离-0<br>圆-0<br>圆-1 | 开始→0 参数→0 直线→0 直线→1 → 两线建坐标→0(直线 → 平面旋转→1(直线→1) ◎ 圆→0 ◎ 圆→1 ↦→ 距离→0(圆→0, 圆→1) |
|--------------------------------------------------|-------------------------------------------------------------------------------|
|                                                  |                                                                               |

状态窗口:

0K 📑 🏹 😽

评定状态 **○**K: 点击评定状态查看 **○**K 测量元素 **№** 测量元素;

数据输出 ➡: 以 Excel 表格的形式输出数据;

数据刷新 💁: 实时刷新测量元素数据;

过滤条件 **∞**: 点击过滤条件设置是否使用 NG 条件和设置数据 刷新的形式,如下图:

| NG 条件                  |        | []      |
|------------------------|--------|---------|
| ☑ 使用NG条件               | 超差范围   | 0       |
| 24 def                 |        |         |
| 利新                     |        |         |
| <ul> <li>全部</li> </ul> | ○ 到当前行 | ○ 当前行之后 |

选择 2 使用NG条件"超差范围"变为可编辑状态输入参数,"刷新" 分为三种:"全部"刷新所有已测量元素状态;"到当前行"从第一 个元素刷新到选中元素为止;"当前行之后"从选中元素往后刷新; 点击 确定 确认设置并退出;点击 取消 放弃设置并退出。

#### 4.3.15) 多种建坐标方式:

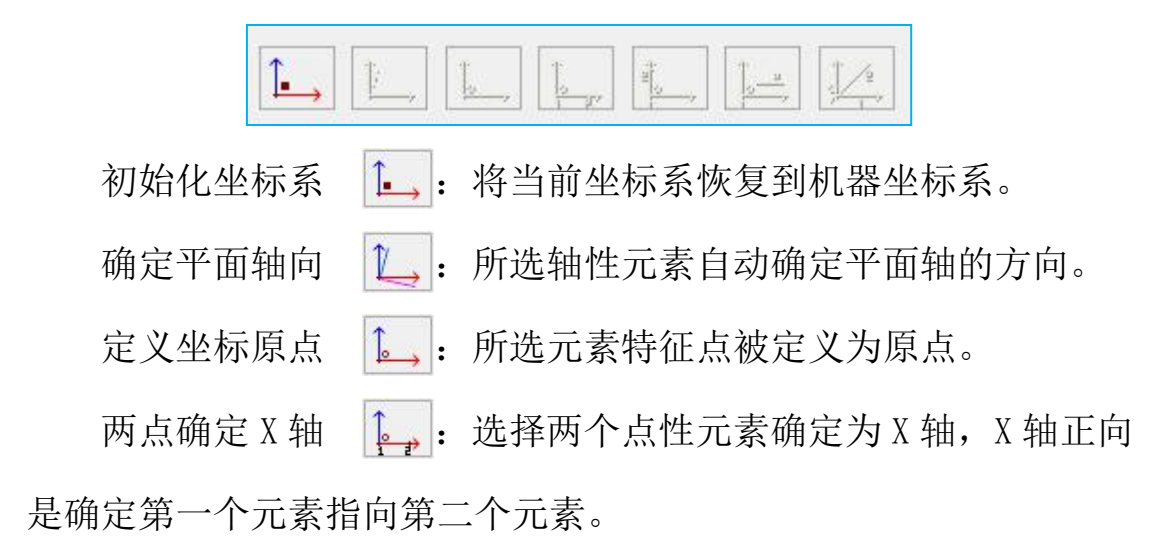

两点确定 Y 轴 **1** 选择两个点性元素确定为 Y 轴, Y 轴正向 是确定第一个元素指向第二个元素。

点线建立坐标系 📑 : 点确定原点,直线确定平面轴方向。

两线建立坐标系 4: 两线交点确定为原点, 第一条线的方向为

平面轴的方向。

## 4.3.16)多种相关计算方法:

对几何元素可以进行相关计算:

|    |       |                          | A E ÷ ÷ Q C<br>A B O I A |
|----|-------|--------------------------|--------------------------|
|    | 组合元素  | 0:                       | 选择若干元素组合为一个元素。           |
|    | 相交计算  | +:                       | 计算相交元素。                  |
|    | 对称    | =                        | 选择两个类似元素,计算对称元素。         |
|    | 镜像    | ·                        | 选择两个元素求镜像元素,第二个被选元素必     |
| 须是 | 轴性元素。 |                          |                          |
|    | 投影点   | <u> </u>                 | 计算点到线的投影点(垂足点)。          |
|    | 切点    | Q:                       | 计算线圆切点。                  |
|    | 平行线   | -                        | 由一个点和一条线构造平行线。           |
|    | 垂线    | 1:                       | 由一个点和一条线构造垂线。            |
|    | 角平分线  | <:                       | 计算两线的角平分线。               |
|    | 两线公切圆 | </td <td>计算两交线的公切圆。</td> | 计算两交线的公切圆。               |
|    | 两圆公切线 | 200:                     | 计算两圆的公切线。                |
|    | 切圆    | <u></u> .                | 有点和线构造切圆。                |
|    | 元素距离  |                          | 计算元素距离。                  |
|    | 角度    | <.                       | 计算两线角度。                  |

**4.3.17)图形操纵:**对测量元素图形进行刷新、适中、平移、放 大、缩小、等操纵。

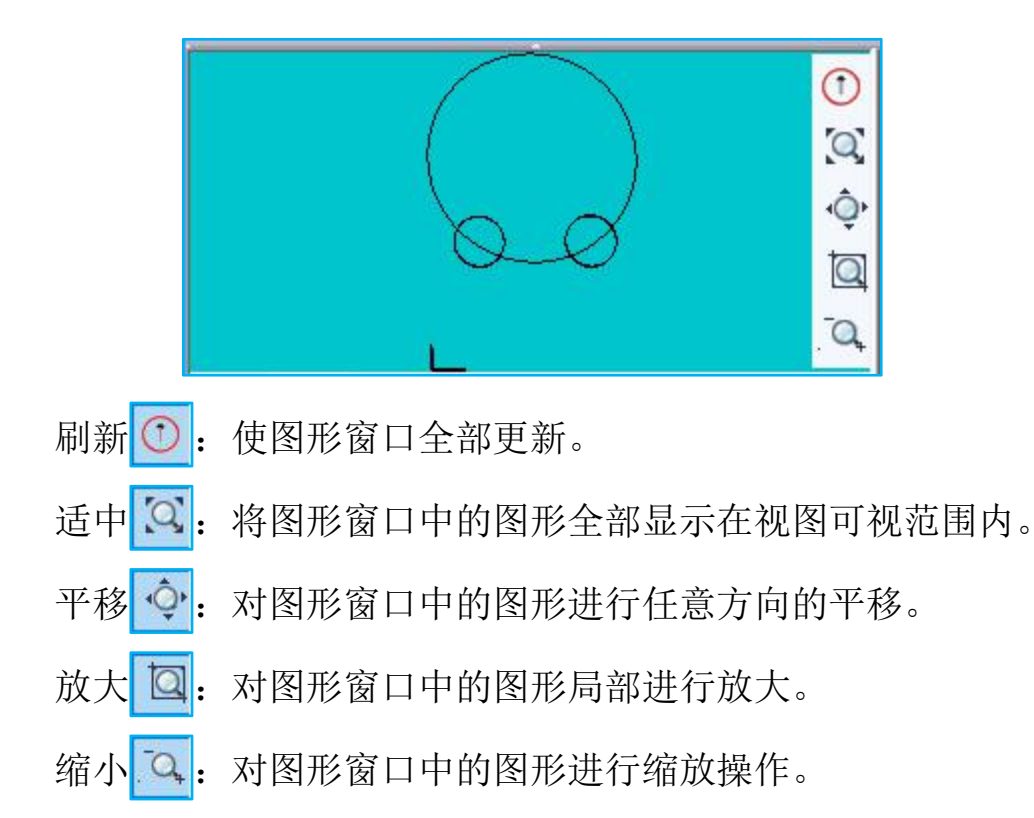

#### 4.3.18) 元素操作:

右击元素:

| 评定输出. | •  |
|-------|----|
| 垂直度…  |    |
| 平行度   |    |
| 倾斜度   |    |
| 对称    |    |
| 运动到元  | 素  |
| 再现元素  |    |
| 清除    |    |
| 删除    |    |
| 插入    |    |
| 调试    |    |
| 增加提示( | 言息 |
| 增加等待明 | 时间 |

#### 4.3.18.1) 评定输出:

| S称 | 直线-1                                         |                                                 |                            |    | 输                       | 出                 | 统  | ił |
|----|----------------------------------------------|-------------------------------------------------|----------------------------|----|-------------------------|-------------------|----|----|
|    | 0                                            | 0                                               | 0                          | 修改 | >>                      | <<                | >> | << |
|    | ]线-1-SX : 0.<br>]线-1-SY : 0.<br>]线-1-SZ : 0. | 0000, 0.0000,<br>0000, 0.0000,<br>0000, 0.0000, | 0.0000<br>0.0000<br>0.0000 |    | 直线-1-<br>直线-1-<br>直线-1- | -SX<br>-SY<br>-SZ |    |    |
|    |                                              | 保存                                              |                            |    |                         | 退出                |    |    |

对元素的理论值、公差、输出项、统计项进行设置。

4.3.18.2) 修改灯光: 可根据单个元素进行灯光调整。

## 4.3.18.3) 垂直度评定:

| 直度   |       |      |      |  |
|------|-------|------|------|--|
| 公差名称 | 垂直度-0 | 被测元素 | 直线-1 |  |
| 公差   | 0     | 基准元素 |      |  |
|      | 计算    | 评定值  | 0    |  |
|      | 应用    |      | 退出   |  |

对线性元素进行垂直度评定。

#### 4.3.18.4) 平行度评定:

| 公差名称 | 平行度-0 | 被测元素 | 直线-1 |
|------|-------|------|------|
| 公差   | 0     | 基准元素 |      |
|      | 21747 | 评定值  | 0    |

对线性元素进行平行度评定。

4.3.18.5)倾斜度评定:

| 公差名称 | 倾斜度-0 | 被测元素 | 直线-1 |
|------|-------|------|------|
| 公差   | 0     | 基准元素 |      |
| 角度   | 0     |      |      |
|      | 计算    | 评定值  | 0    |

对线性元素进行倾斜度评定。

#### 4.3.18.6) 对称度评定:

| 公差名称 | 对称度-0 | 基准元素   | 直线-1 |
|------|-------|--------|------|
| 公差   | 0     | 被测元素   |      |
|      |       | 被测元素 2 |      |
|      | 计算    | 评定值    | 0    |

对元素进行对称度评定。

4.3.18.7) 运动到元素:将机器运动到元素。

**4.3.18.8) 再现元素:**将程序前面坐标系中选定元素复制到后边的坐标系中。(只可将前边坐标系的元素复制到后边坐标系中)

**4.3.18.9) 清除:**删除所有元素。

4.3.18.10) 删除: 删除所选元素。

4.3.18.11) 插入: 所选元素下方加入下一个要建立的元素。

4.3.18.12) 调试:针对指定元素进行手动测量。

4.3.18.13) 增加提示信息: 右击程序选择"增加提示信息"如下图:

| OMT.Kiss |        | × |
|----------|--------|---|
| 添加提示信息   |        |   |
|          |        | 6 |
| 1.22     | 112    |   |
| 72,      | HT 234 |   |

输入执行程序时所要提示的信息"确定"退出或"取消"放弃操作退出,添加成功如下图:

| 00<br>++ | ▶ ⇒ ■ %             |
|----------|---------------------|
|          | 始-0                 |
| ■ 参      | 数-0                 |
| ◎ 直线     | 线-0                 |
| ◎ 直线     | 线-1                 |
| \$→两     | 线建坐标0(直线0,直线1)      |
| 今平       | <u>面祚转—1(直</u> 线—1) |
| ∞ 提注     | 示信息-2               |
| 0员       | -0                  |
| 〇 园-     | -1                  |
| ₩距       | 离-0(圆-0,圆-1)        |

执行程序时提示如下图:

| Kiss     | ×           |
|----------|-------------|
| ? 测两因的因心 | 距离          |
|          | <b>不(N)</b> |

4.3.18.14) 增加等待时间:在程序运行中需要时间等待的步骤,可

| OMT.Kiss |    | × |
|----------|----|---|
| 输入等待时间   |    | _ |
| 10       |    |   |
| 1        | -  | - |
| 确定       | 取消 |   |
|          |    | 4 |

4.3.19)运动控制:

| < x - | 0.162   | + X > |
|-------|---------|-------|
| < Y - | 0.168   | + Y > |
| ∧ Z + | 0.000   | - z ~ |
| □高速   | □绝对 □相对 | A.    |
|       | 0.001 ~ |       |

实时显示当前位置 X、Y、Z 值;可以单轴移动各个轴向、对机器 进行相对或绝对移动;设置操纵杆参数,手操器高速、低速控制;显 示位数控制(精确程度)等。 在"绝对"运动和"相对"运动两种方式中选择一种运动方式。 若选择"绝对"运动,则输入当前坐标系下要移动目标点的坐标位置 及运动速度。若选择"相对"运动,则在 X、Y、Z 项内输入当前坐标 系下从当前点要移动到目标点的增量值及运动速度。

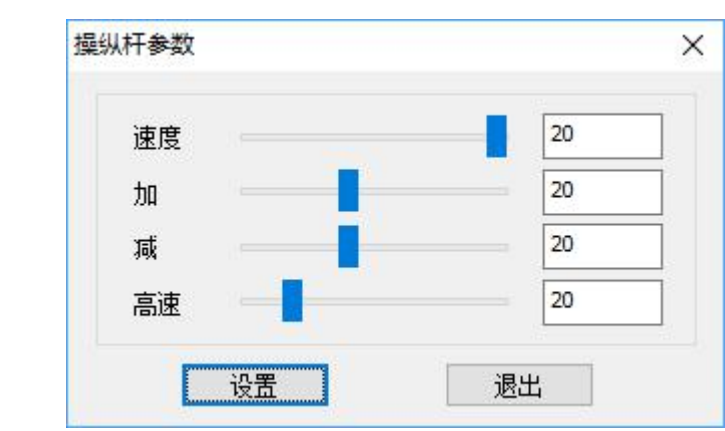

点击 🔊: 对操纵杆参数进行设置。

点击 [1]: 对运动参数进行设置。

| 速度                                     | 20 |
|----------------------------------------|----|
| 加 ———————————————————————————————————— | 20 |
| 减 ———————————————————————————————————— | 20 |

4.3.20) 功能操作:

点击 功能:

当前位置做点[F3] 当前位置做测点[F4] 确定空间轴 坐标系平移... 坐标系旋转... 调出坐标系[F5]... 保存坐标系[F6]... 增加安全路径[F2] 手动测量模式

**4.3.20.1)当前位置做点:**点击"当前位置做点"或按F3即在程序中生成点元素,得到的是当前CCD中心的坐标点。

**4.3.20.2) 当前位置做测点:**点击"当前位置做测点"或按 F4 即在程序中生成点元素,得到的是当前 CCD 中心的测点。

4.3.20.3) 确定空间轴:找正空间轴。

4.3.20.4) 坐标系平移:

| 元素   | 1   |    |   |
|------|-----|----|---|
| □x 0 | Y 0 | □z | 0 |

可以单独指定某个轴平移一定的距离。

4.3.20.5) 坐标系旋转:

| 轴  | Z | ~ |          |
|----|---|---|----------|
| 角度 | 0 |   | -360~360 |

可以单独指定某个轴旋转一定的角度(-360~360)。

#### 4.3.20.6)调出坐标系:

| 择  |           |    |   |
|----|-----------|----|---|
| 名称 | 模板坐标系1    |    | ~ |
|    | 模板坐标系1    |    |   |
|    | 确定 模板坐标条2 | 拟泪 | _ |

点击"调出坐标系"或按F5打开下拉列表选择坐标系。

#### 4.3.20.7)保存坐标系:

| 俞入坐标系名称 |        | >  |
|---------|--------|----|
| 模板坐标系1  |        | į, |
| -       | TT NIC | Ť. |

点击"保存坐标系"或按 F6 在程序中选择要保存的坐标系命名 后确定保存成功。

**4.3.20.8) 增加安全路径:**点击"增加安全路径"或按F2手动控制 机器走位程序中会添加一条安全路径,如下图:

| ▷ 开始-0             |  |
|--------------------|--|
| ■ 参数-0             |  |
| ▶ 直线-0             |  |
| ▶ 直线-1             |  |
| ┗→ 两线建坐标0(直线0,直线1) |  |
| ┗ 平面旋转-1(直线-1)     |  |
| ◎ 圆-0              |  |
| ◎ 圆-1              |  |
| ↔ 距离-0(圆-0,圆-1)    |  |
| • 点-0              |  |
| ∞ 路径位置-1           |  |

**4.3.20.9) 手动测量模式:**人工手动采点(优点:更精确,缺点:繁琐)

#### 4.3.21) 工作区:

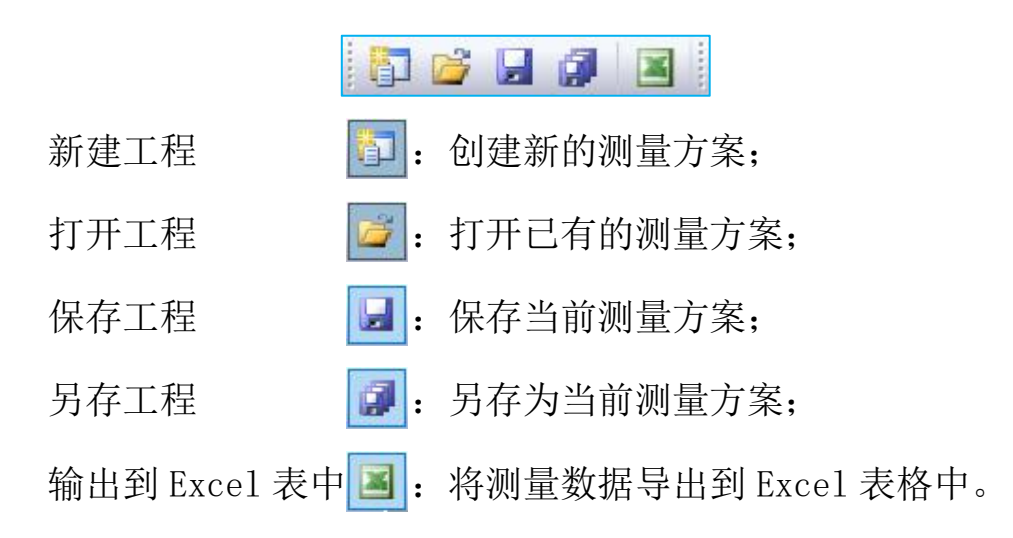

#### 4.3.22) 文件操作:

## 点击 文件:

| 打开影像 |   |
|------|---|
| 关闭影像 |   |
| 保存影像 |   |
| 导入   | • |
| 导出   | • |
| 退出   |   |

**4.3.22.1) 打开影像:**打开影像窗口。

4.3.22.2) 关闭影像:关闭影像窗口。

4.3.22.3)保存影像:保存当前镜头下的影像为图片。

4.3.22.4) 导入: 导入 CAD Dxf 格式和 Dwg 格式。

4.3.22.5) 导出: 导出 CAD Dxf 格式和 Dwg 格式。

**4.3.22.6) 退出:**退出软件。

五、其它说明

1. 安装使用软件需要进行官方激活,联系米索软件厂商并获取激
 活文件,将其粘贴至软件安装目录下即可成功激活,盗版必究。

 2.首先是要查看零件图纸,了解测量的要求和方法,规划检测方 案或调出检测程序。 3. 建立正确的坐标系,保证所建的坐标系符合图纸的要求,才能 确保所测数据准确。

5. 如果发现异常情况,请首先记录软件提示的错误信息,电话通 知米索技术服务部。

6 检测完成后,将测量程序和程序运行参数等说明存档。

7. 计算机内不要安装任何与影像测量无关的软件,以保证系统的 可靠运行。

8. 实施测量过程中,操作人员要精力集中,首次运行程序时要注 意减速运行,确定编程无误后再使用正常速度。